# Jak připojit tablo obsluhy k systému Previdia

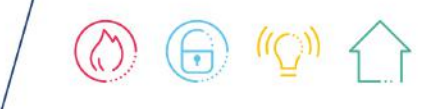

inim.biz

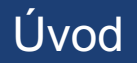

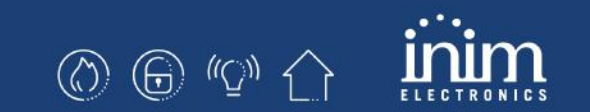

V systému Previdia lze připojit tablo obsluhy FPMCPU nebo Previdia-C-Rep těmito způsoby:

- 1. Previdia216 a FPMCPU na sběrnici RS485
- 2. Previdia216 a FPMCPU po síti IP
- 3. Previdia216 a Previdia-C-Rep po síti Hornet+
- 4. Previdia216 a Previdia-C-Rep po síti IP
- 5. Previdia Compact a FPMCPU po síti IP
- 6. Previdia Compact a Previdia-C-Rep po síti Hornet+
- 7. Previdia Compact a Previdia-C-Rep po síti IP

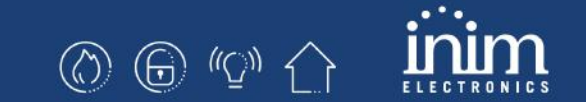

# Previdia216 a FPMCPU na sběrnici RS485

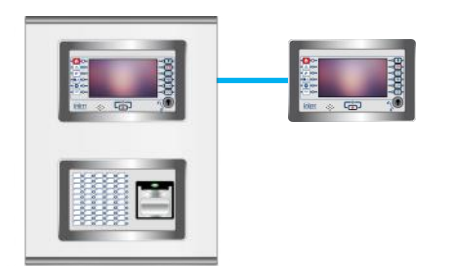

#### 1. Previdia216 a FPMCPU na sběrnici RS485

FPMCPU ve skříni PRREP jako tablo obsluhy

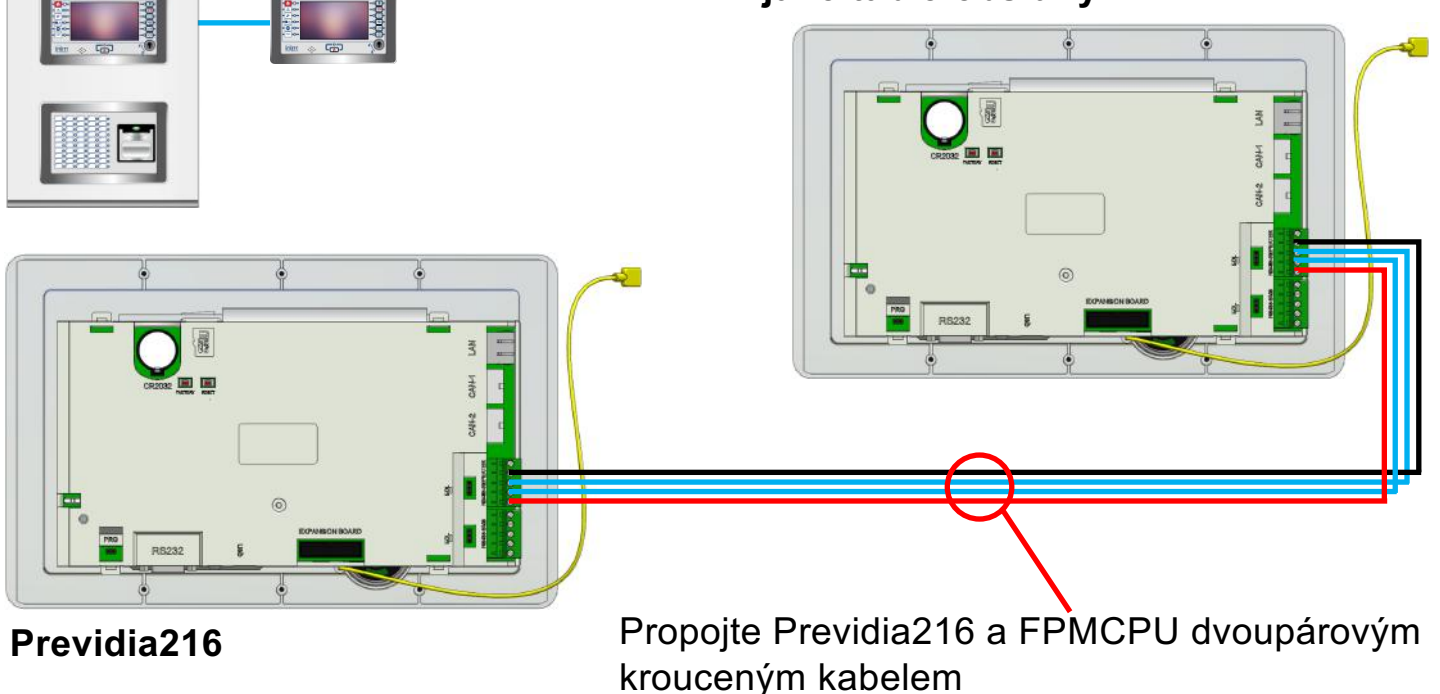

### 1. Previdia216 a FPMCPU na sběrnici RS485

#### Na tablu FPMCPU

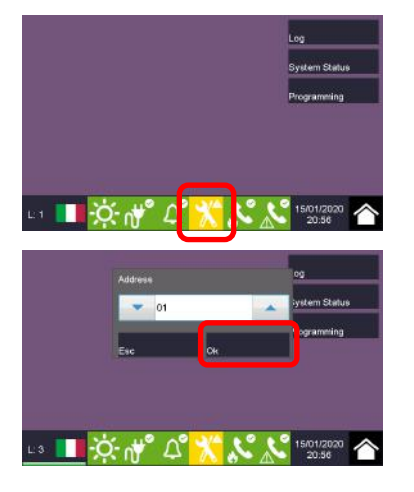

Vstupte do programování (tovární kód je 00004)

Vložte adresu 1 – 14 potvrďte OK

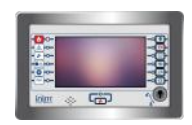

### 1. Previdia216 a FPMCPU na sběrnici RS485

#### Na ústředně Previdia216

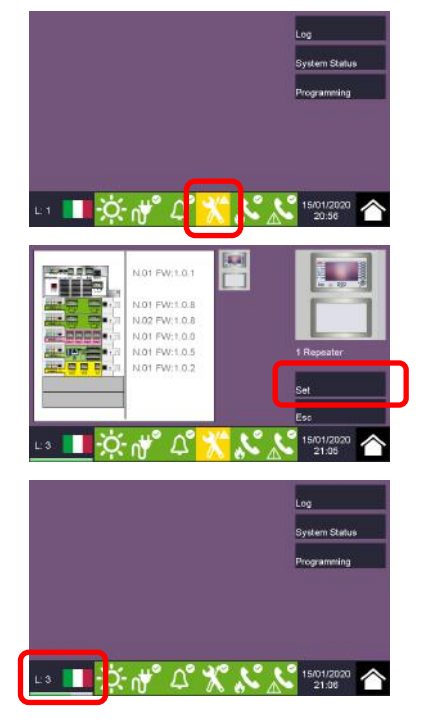

Vstupte do programování (tovární kód je 00004)

Stiskněte Nastavit

Počkejte až skonční úroveň 3

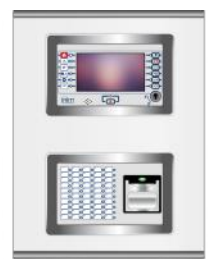

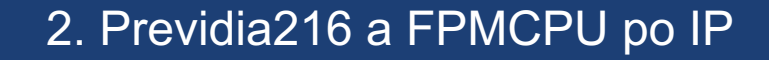

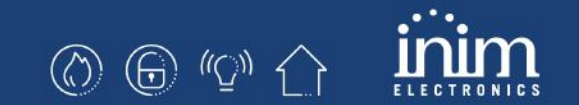

# Previdia216 a FPMCPU síti IP

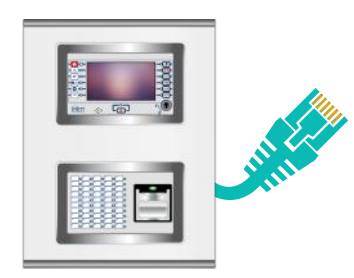

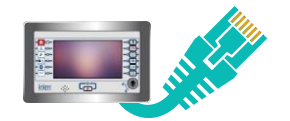

# 

#### Na ústředně Previdia216

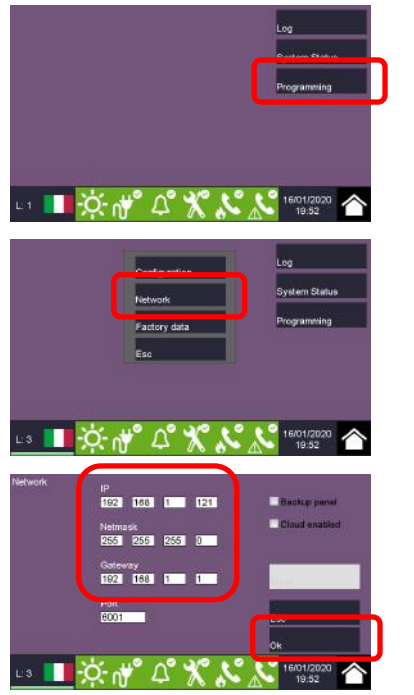

Vstupte do programování (tovární kód je 00004)

Vstupte do menu Síť

Nastavte IP parametry a potvrďte OK

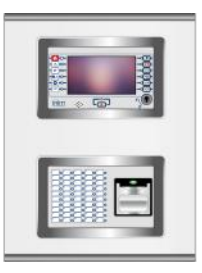

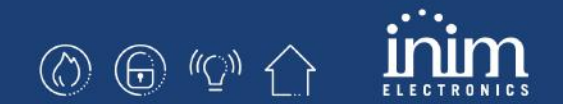

#### Na table FPMCPU

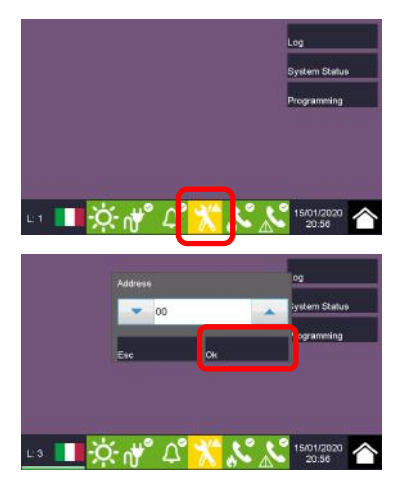

Vstupte do programování (tovární kód je 00004)

Nastavte adresu 0 a potvrďte OK

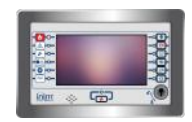

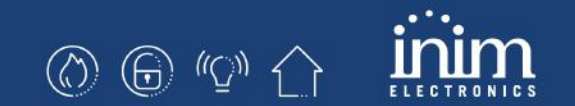

#### Na table FPMCPU

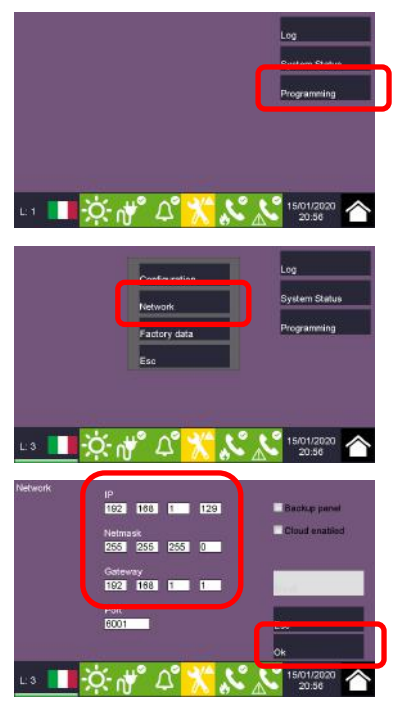

Vstupte do programování (tovární kód je 00004)

Vstupte do menu Síť

Nastavte IP parametry a potvrďte OK

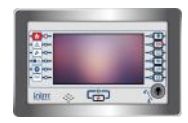

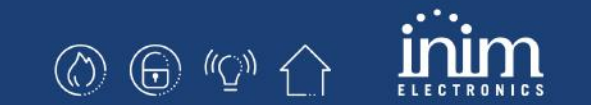

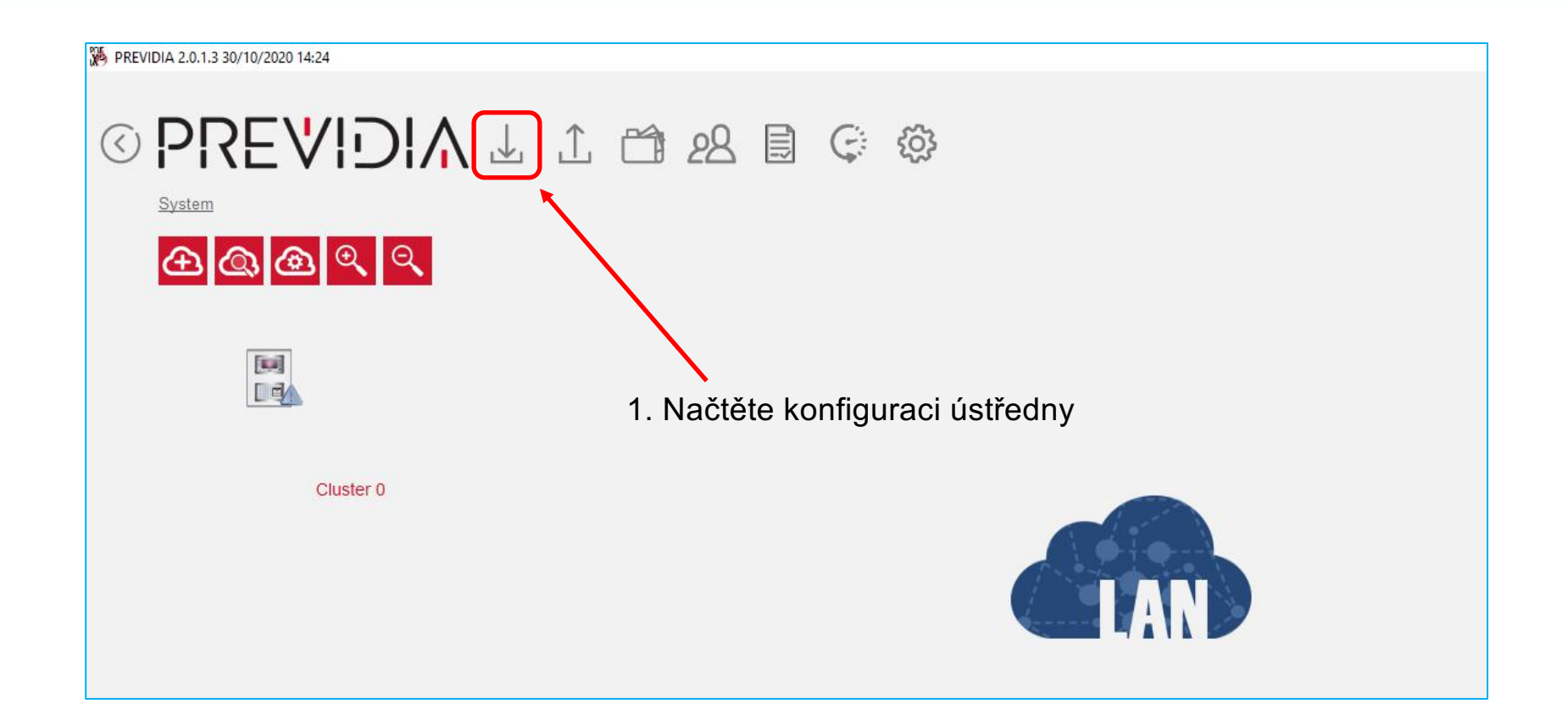

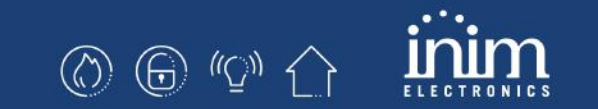

| DREVIDIA 2.0.1.3 30/10/2020 14:24  |                                                                                                    |  |  |
|------------------------------------|----------------------------------------------------------------------------------------------------|--|--|
|                                    | 1 1 1 28 🗟 🤤 🅸                                                                                               |  |  |
| System 3. Zvolte FPMCPU            |                                                                                                    |  |  |
| Cluster 0 2. Přidejte nový cluster | ADD Device IP Address<br>ADD NEW IP Address<br>IP 192 166 1 129 Port 6001<br>New Addresses LIST<br>Add Cance |  |  |

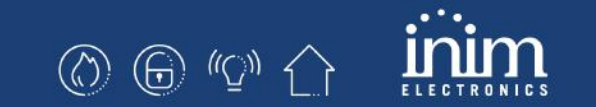

| PREVIDIA 2.0.1.3 30/10/2020 14:24 |                                        |
|-----------------------------------|----------------------------------------|
|                                   | 1 🖆 28 🗐 🤤 🏟                           |
| System                            | 6. Zkontrolujte komunikaci             |
|                                   | ADD Device IP Address                  |
|                                   | ADD NEW IP Address                     |
| LC                                | New Addresses LIST                     |
|                                   | 192.168.1.129:6001 REPEATER 7 Přideite |
| Cluster 0                         |                                        |
|                                   |                                        |
|                                   |                                        |
|                                   | Cancer                                 |
|                                   |                                        |

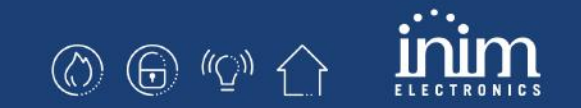

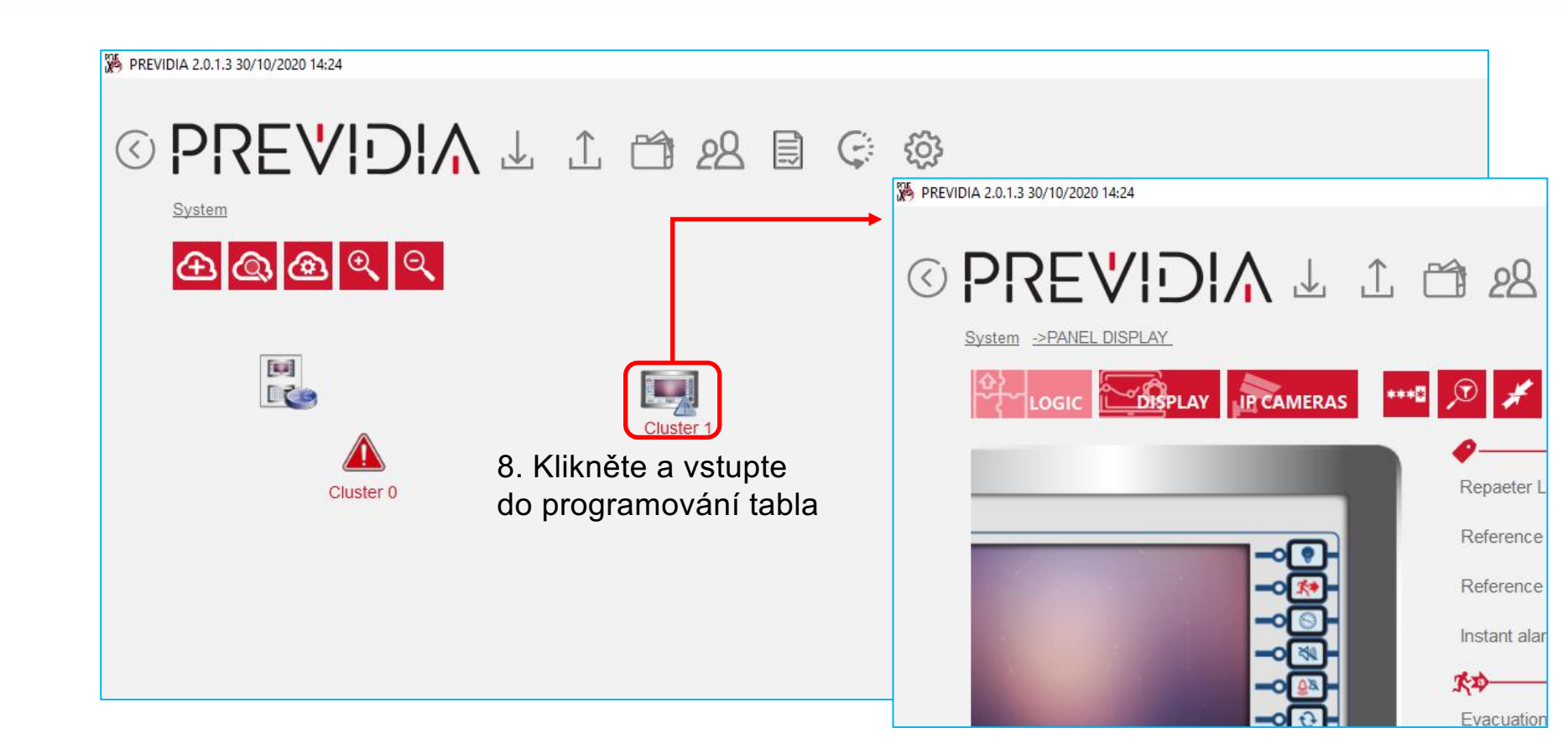

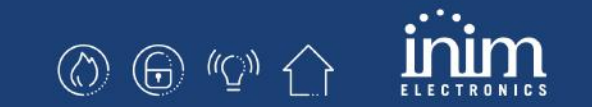

|                                      | 9. Načtěte nastavení<br>tabla |
|--------------------------------------|-------------------------------|
|                                      |                               |
| System ->PANEL DISPLAY               | 10. Zvolte referenční         |
| LOGIC DISPLAY IR CAMERAS             | Cluster                       |
| Repaeter Label Panel                 | -<br>11. Zvolte referenční    |
| Reference Panel (0)                  | ústřednu                      |
| Reference Cluster 0 (1)              |                               |
| Instant alarm on second prealarm Off | 12. Zapište nastavení         |
|                                      | -                             |
|                                      | _                             |
| Disable Buzzer Off                   |                               |

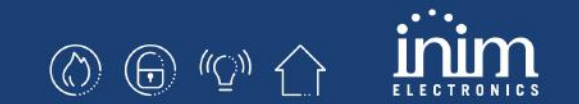

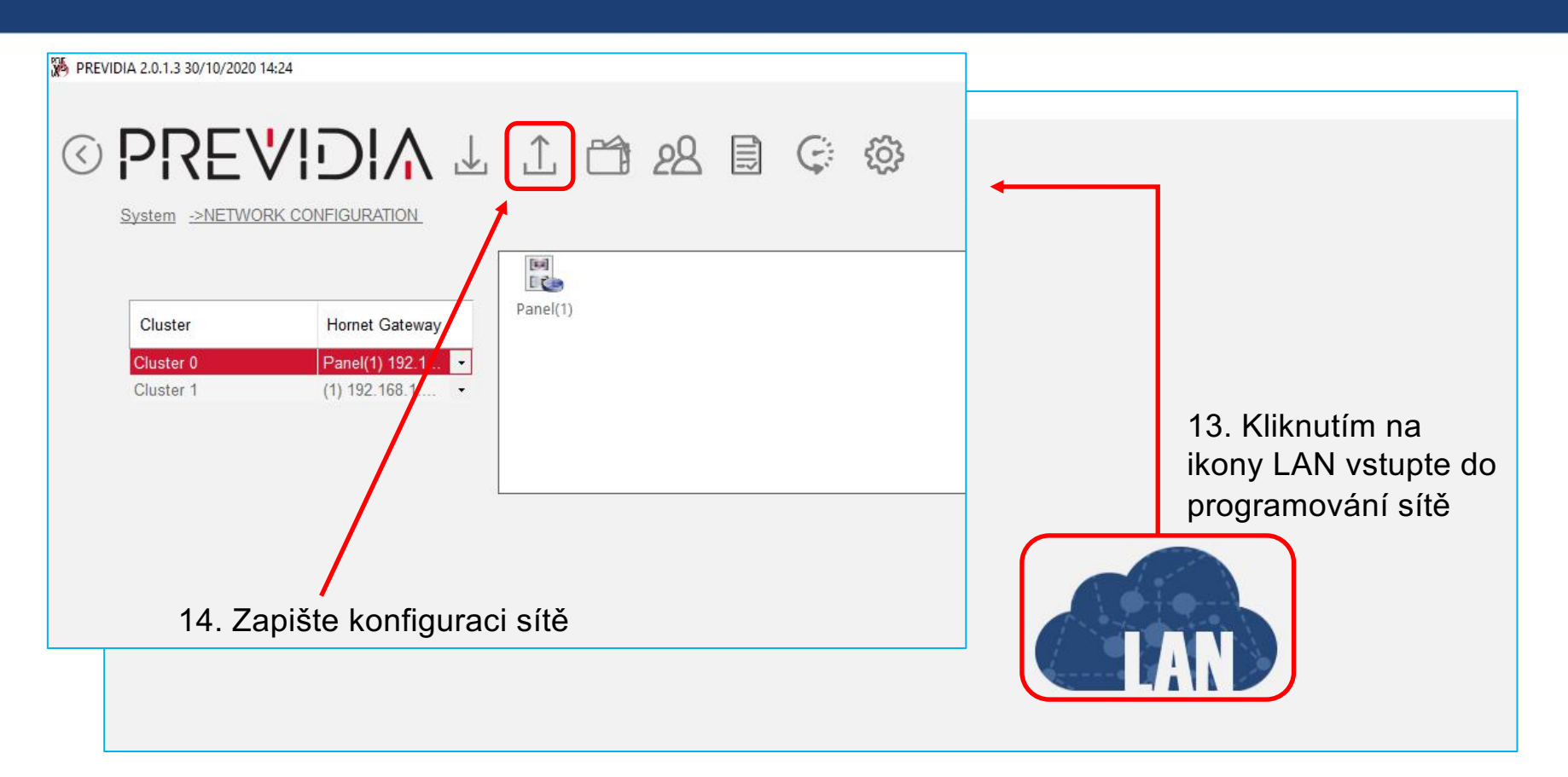

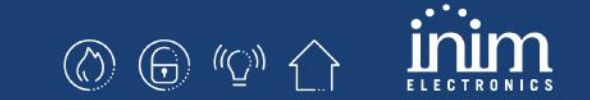

## Previdia216 a Previdia-C-Rep na síti Hornet+

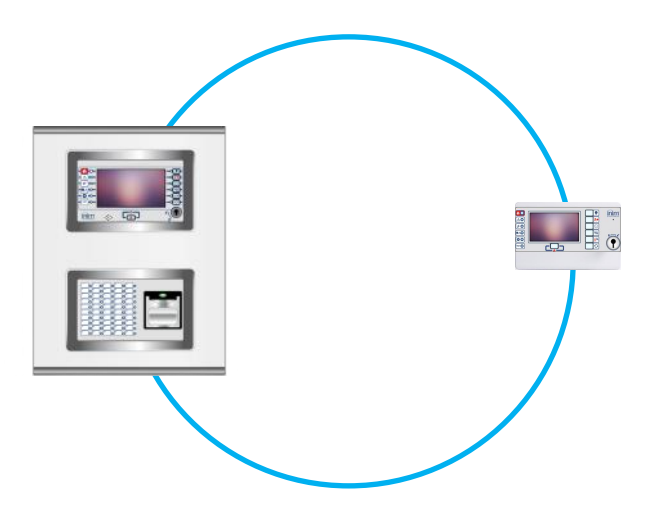

#### 3. Previdia216 a Previdia-C-Rep na síti Hornet+

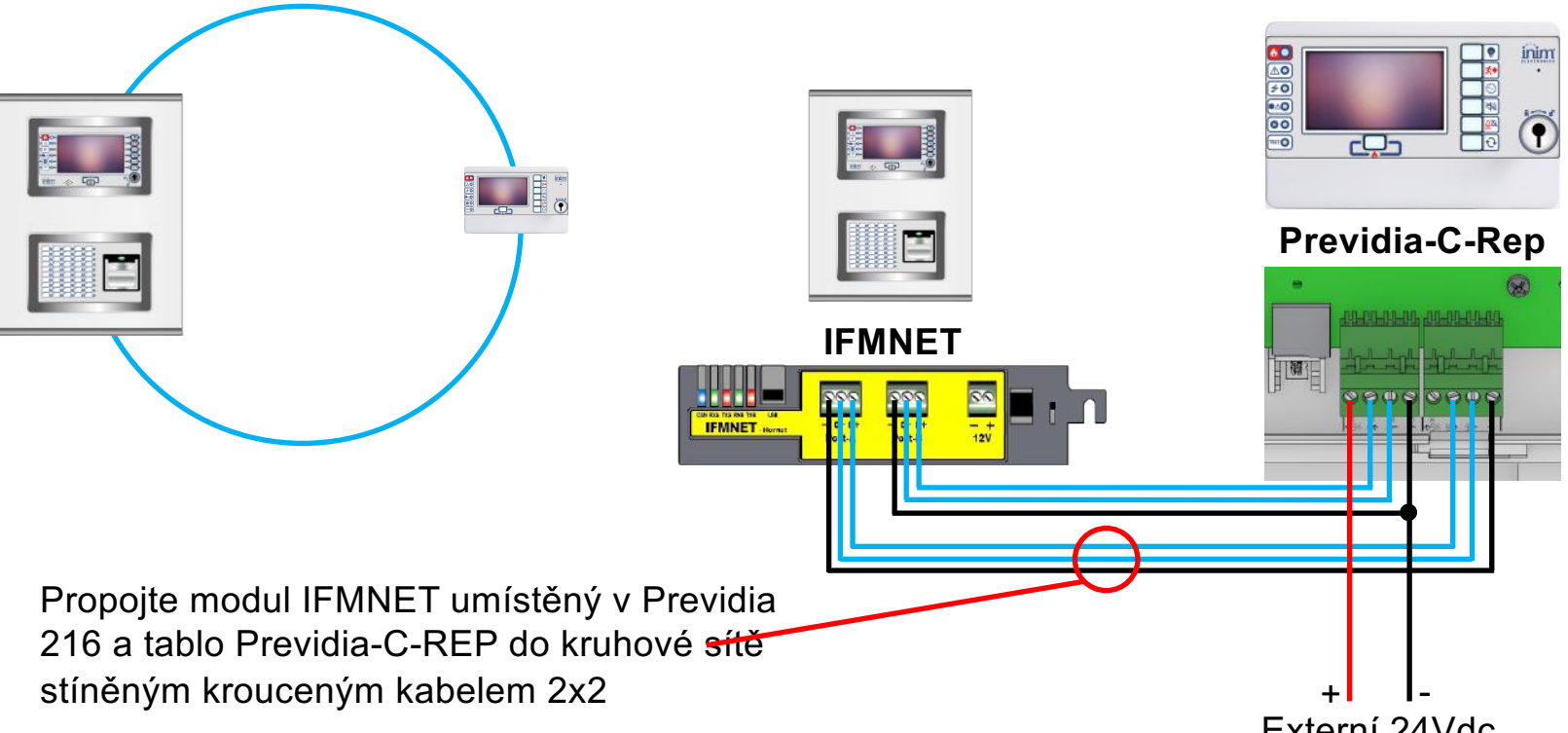

Externí 24Vdc

(2) (2) (2) (2)

#### Ústředna Previdia216

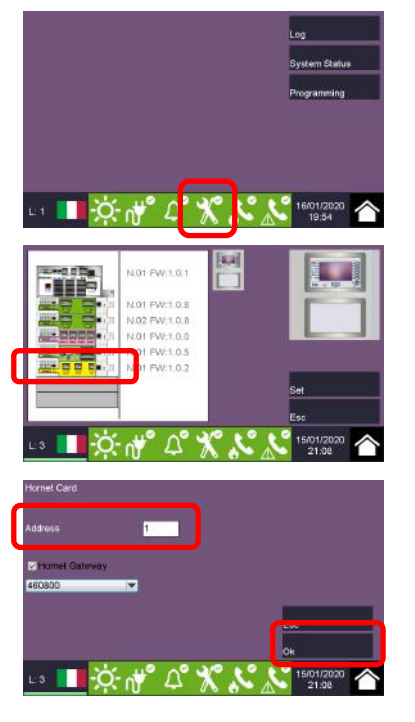

Vstupte do menu konfigurace (tovární heslo technika je 00004)

Kllikněte na modul IFMNET

Nastavte adresu sitě Hornet+ a potvrďte OK

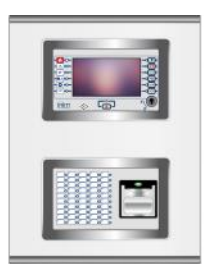

#### Tablo Previdia-C-Rep

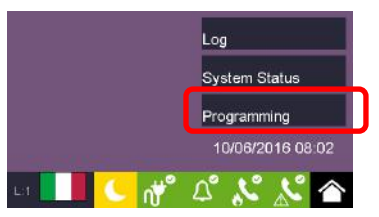

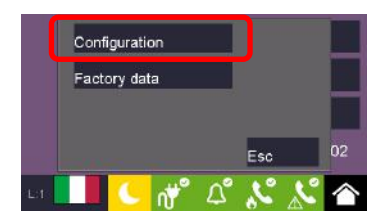

Menu konfigurace

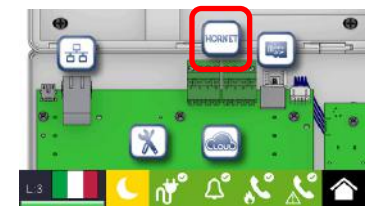

Menu Hornet+

Vstupte do menu konfigurace (tovární heslo technika je 00004)

### 3. Previdia216 a Previdia-C-Rep na síti Hornet+

#### Tablo Previdia-C-Rep

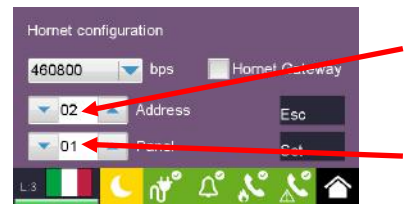

Homet configuration 460800 
460800 
460800 
460800 
460800 
460800 
460800 
460800 
460800 
460800 
460800 
460800 
460800 
460800 
460800 
460800 
460800 
460800 
460800 
460800 
460800 
460800 
460800 
460800 
460800 
460800 
460800 
460800 
460800 
460800 
460800 
460800 
460800 
460800 
460800 
460800 
460800 
460800 
460800 
460800 
460800 
460800 
460800 
460800 
460800 
460800 
460800 
460800 
460800 
460800 
460800 
460800 
460800 
460800 
460800 
460800 
460800 
460800 
460800 
460800 
460800 
460800 
460800 
460800 
460800 
460800 
460800 
460800 
460800 
460800 
460800 
460800 
460800 
460800 
460800 
460800 
460800 
460800 
460800 
460800 
460800 
460800 
460800 
460800 
460800 
460800 
460800 
460800 
460800 
460800 
460800 
460800 
460800 
460800 
460800 
460800 
460800 
460800 
460800 
460800 
460800 
460800 
460800 
460800 
460800 
460800 
460800 
460800 
460800 
460800 
460800 
460800 
460800 
460800 
460800 
460800 
460800 
460800 
460800 
460800 
460800 
460800 
460800 
460800 
460800 
460800 
460800 
460800 
460800 
460800 
460800 
460800 
460800 
460800 
460800 
460800 
460800 
460800 
460800 
460800 
460800 
460800 
460800 
460800 
460800 
460800 
460800 
460800 
460800 
460800 
460800 
460800 
460800 
460800 
460800 
460800 
460800 
460800 
460800 
460800 
460800 
460800 
460800 
460800 
460800 
460800 
460800 
460800 
460800 
460800 
460800 
460800 
460800 
460800 
460800 
460800 
460800 
460800 
460800 
460800 
460800 
460800 
460800 
460800 
460800 
460800 
460800 
460800 
460800 
460800 
460800 
460800 
460800 
460800 
460800 
460800 
460800 
460800 
460800 
460800 
460800 
460800 
460800 
460800 
460800 
460800 
460800 
460800 
460800 
460800 
460800 
460800 
460800 
460800 
460800 
460800 
460800 
460800 
460800 
460800 
460800 
460800 
460800 
460800 
460800 
460800 
460800 
460800 
460800 
460800 
460800 
460800 
460800 
460800 
460800 
460800 
460800 
460800 
460800 
460800 
460800 
460800 
460800 
460800 
460800 
460800 
460800 
460800 
460800 
460800 
460800 
460800 
460800 
4

- 1. Nastavte adresu Hornet+
- 2. Nastavte referenční ústřednu

3. Nastavte stejnou rychlost sítě Hornet+ jako na modulu IFMNET a potvrďte Nastavit

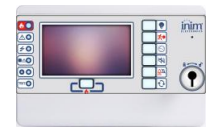

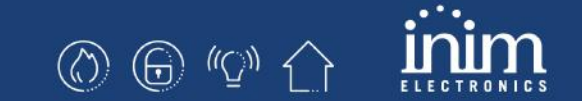

## Previdia216 a Previdia-C-Rep po síti IP

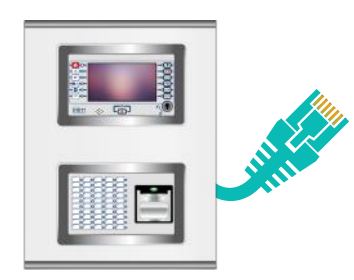

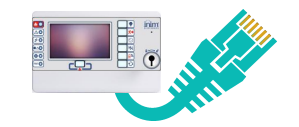

#### Na ústředně Previdia216

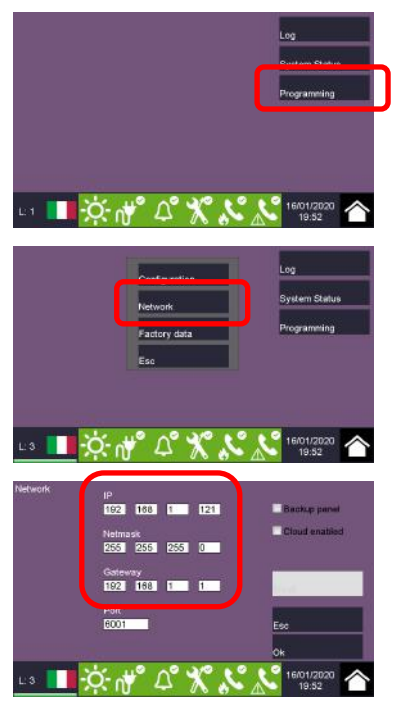

Vstupte do programování (tovární kód je 00004)

Menu Síť

Nastavte IP parametry

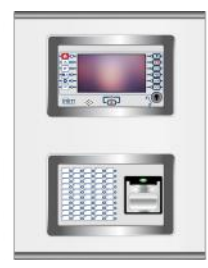

#### Na table Previdia-C-Rep

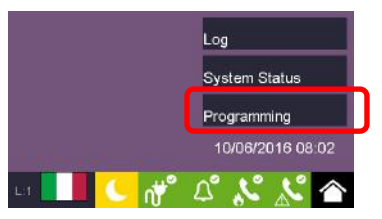

Configuration Factory data Esc 02

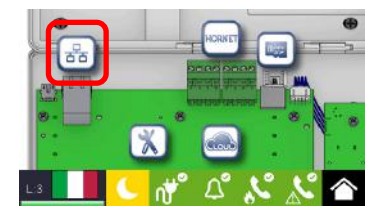

Menu Síť

Menu Konfigurace

Vstupte do programování (tovární kód je 00004)

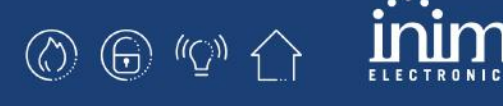

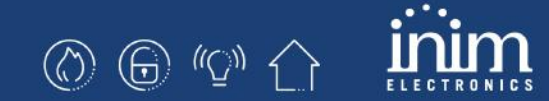

Na table Previdia-C-Rep

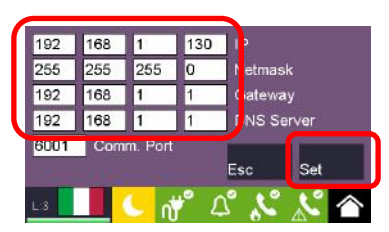

Nastavte IP parametry a potvrďte Nastavit

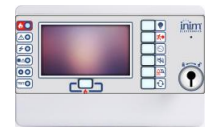

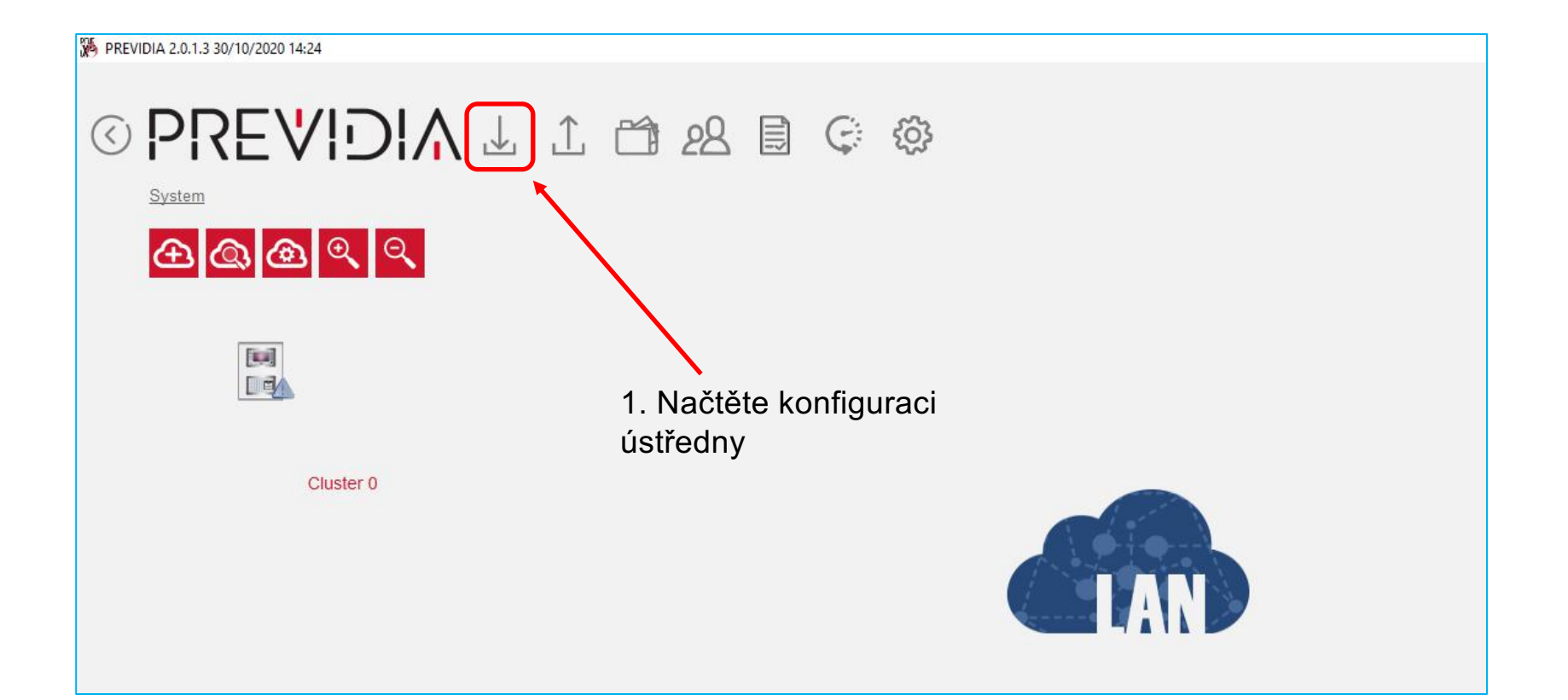

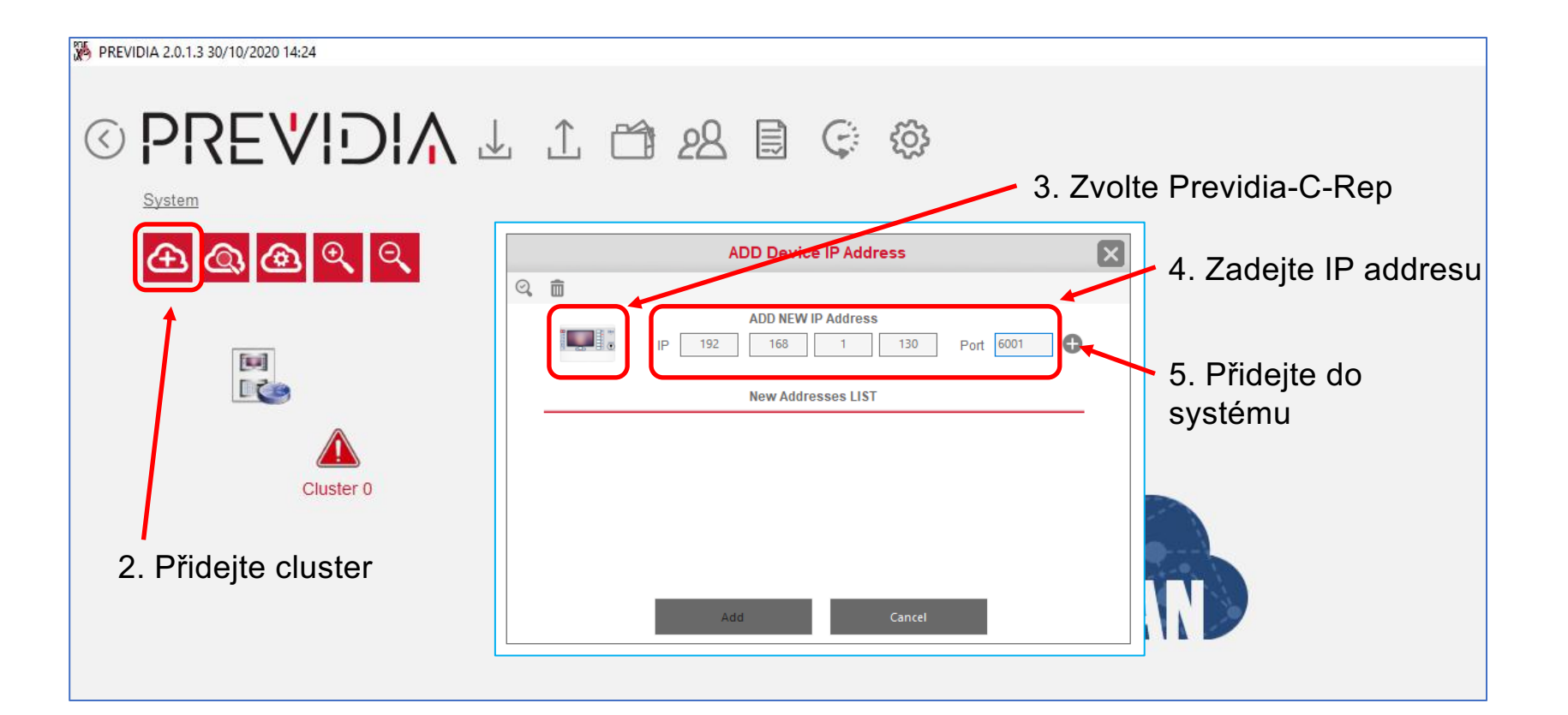

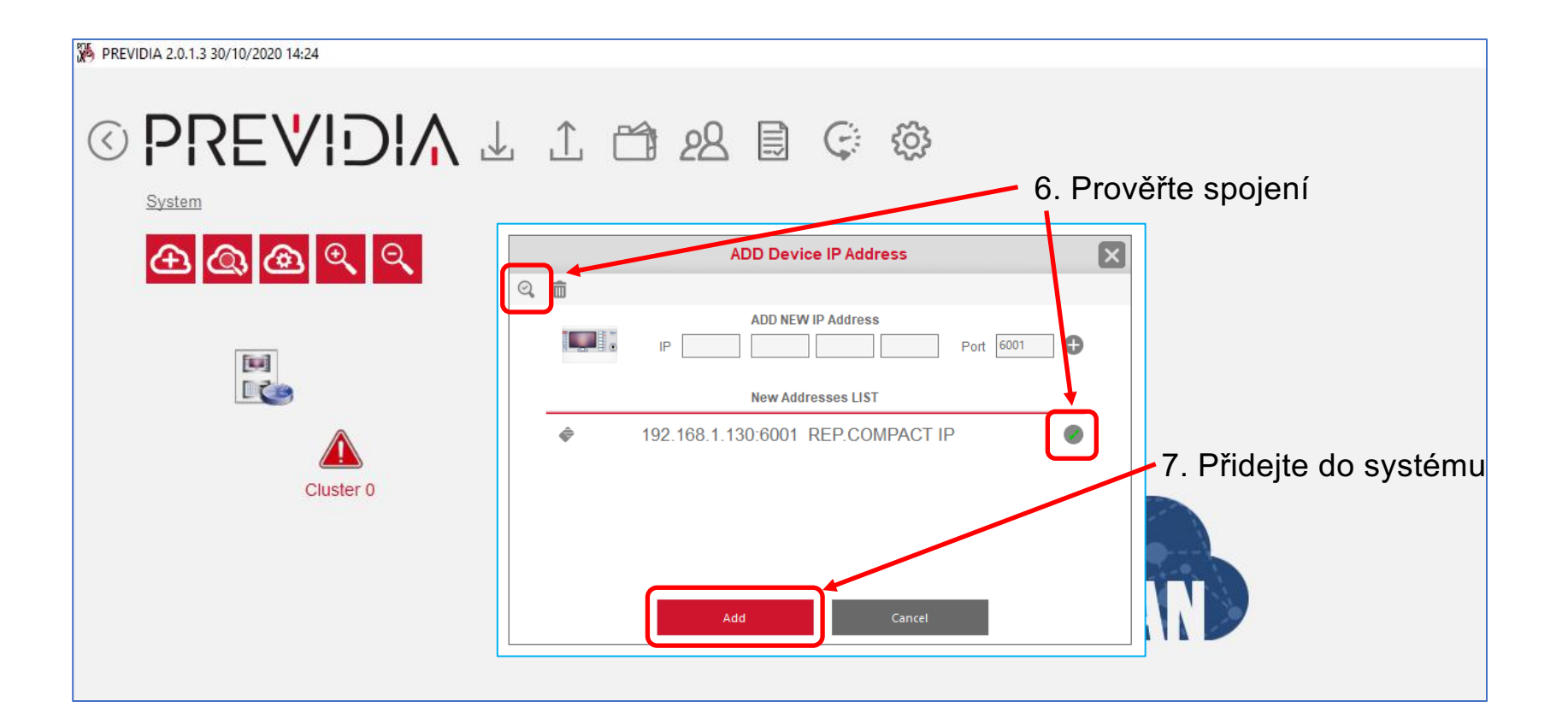

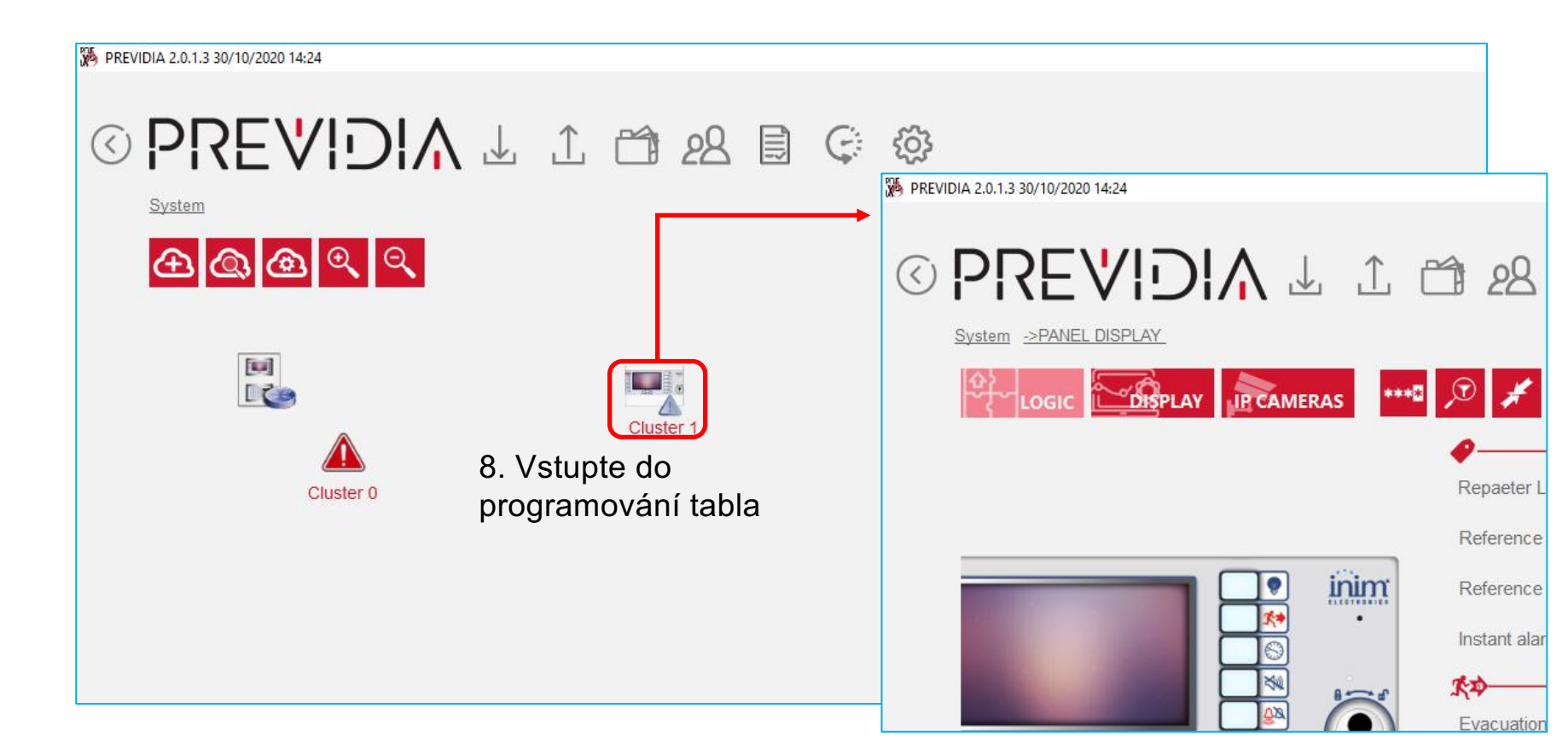

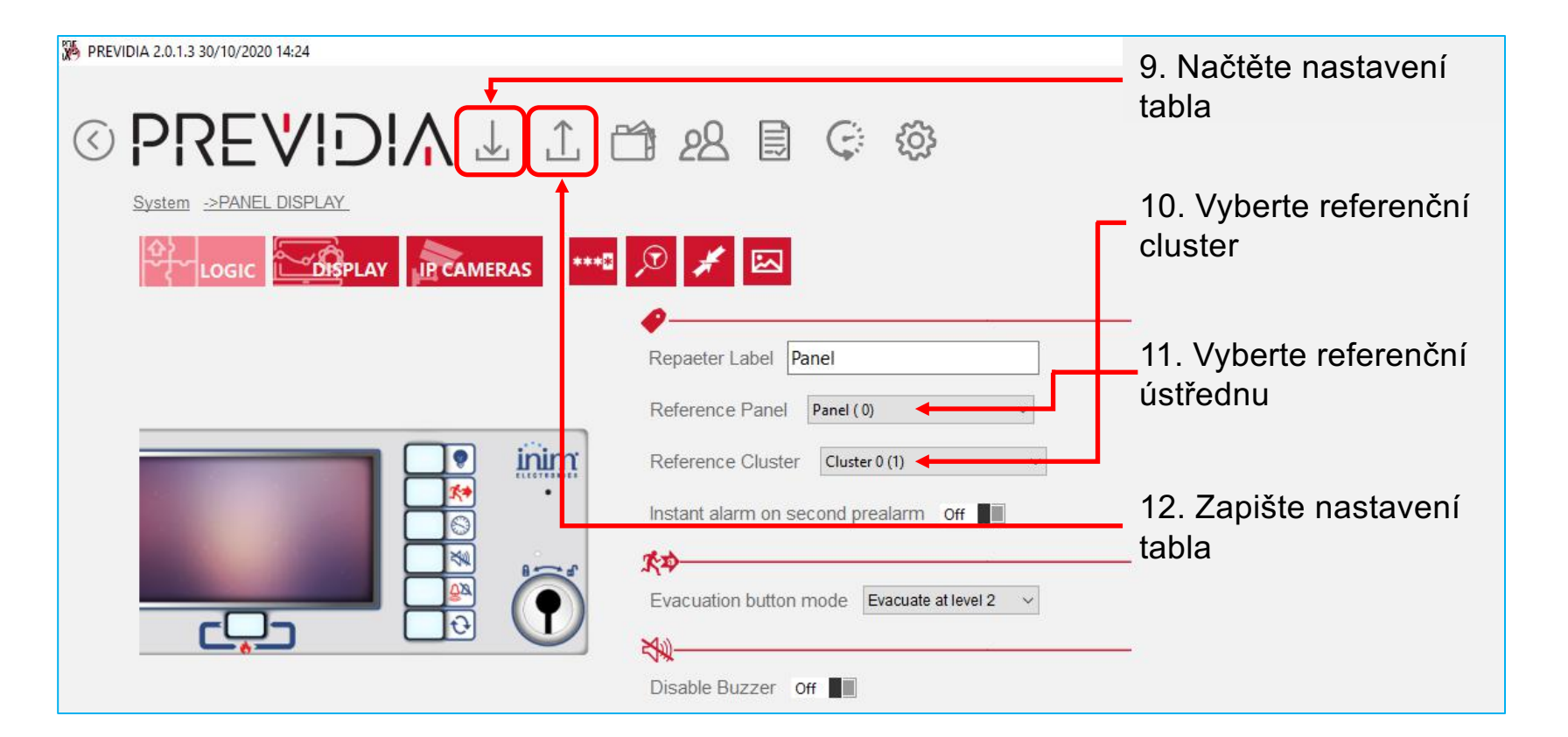

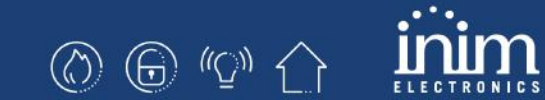

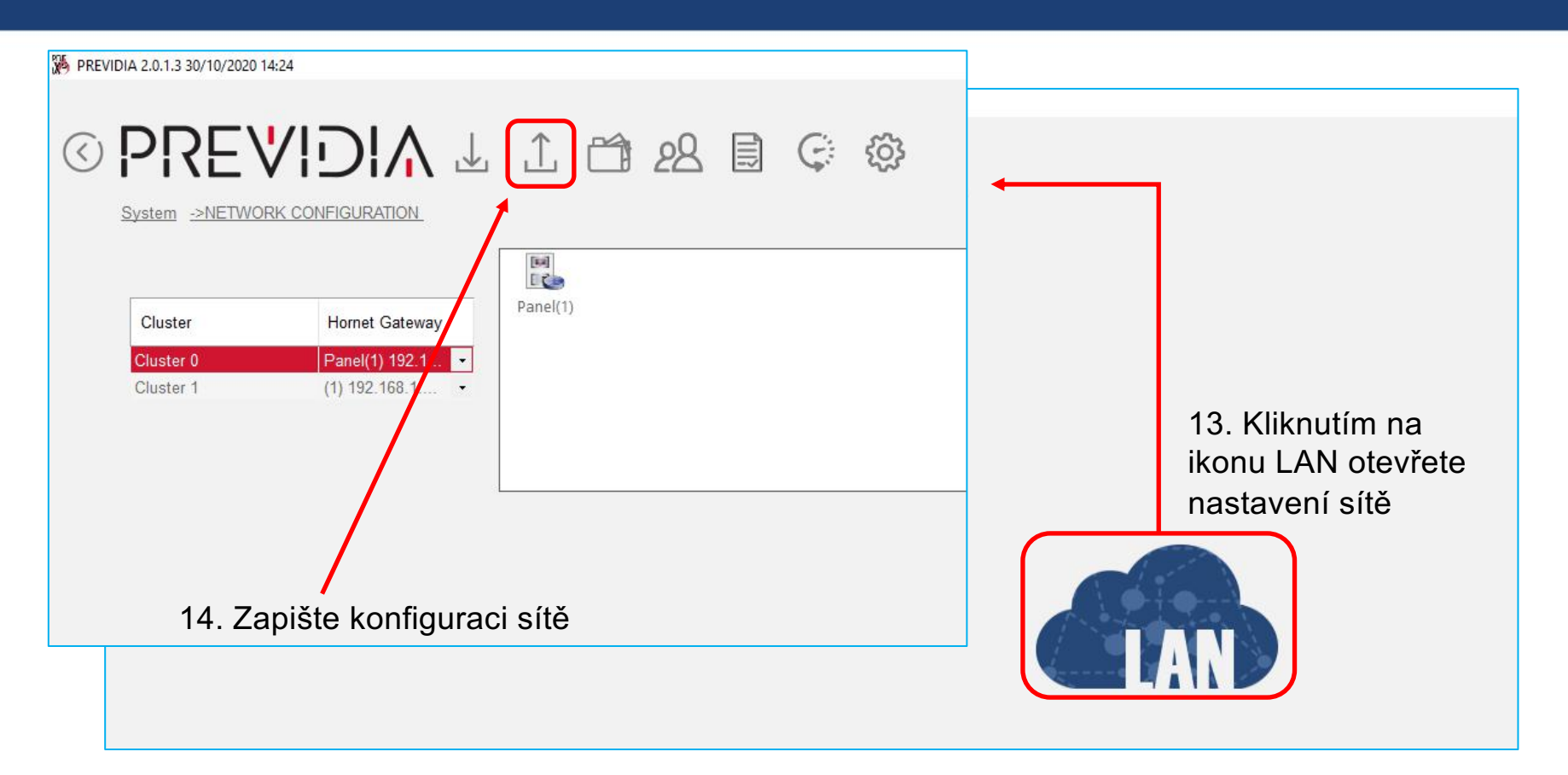

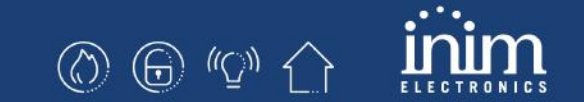

## Previdia Compact a FPMCPU po síti IP

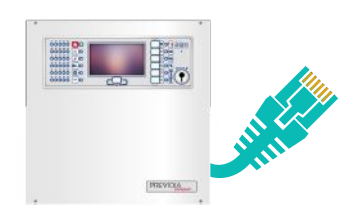

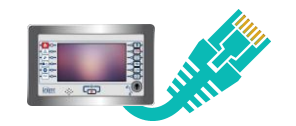

#### Na ústředně Previdia Compact

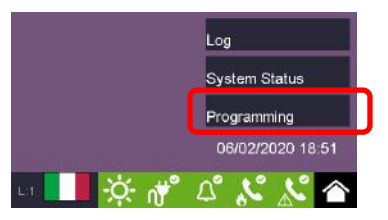

Vstupte do programování (tovární kód je 00004)

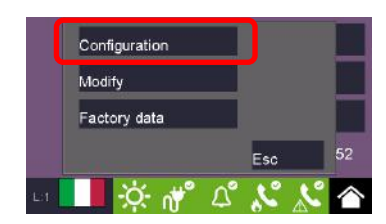

Konfigurační menu

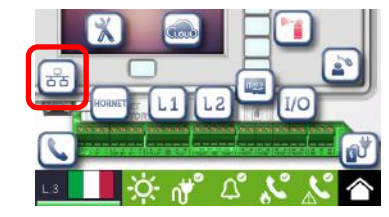

Menu Síť

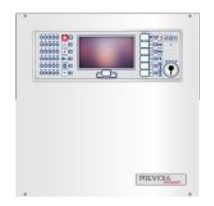

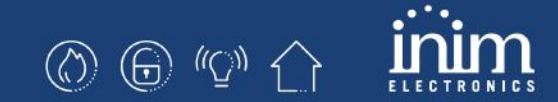

#### Na ústředně Previdia Compact

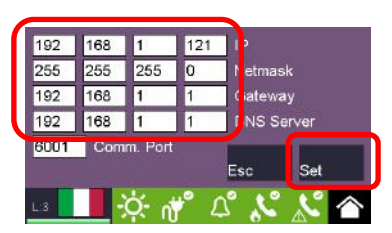

Nastavte IP parametry a potvrďte Nastavit

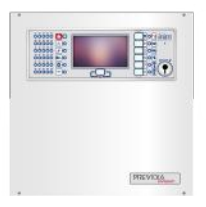

#### Na table FPMCPU

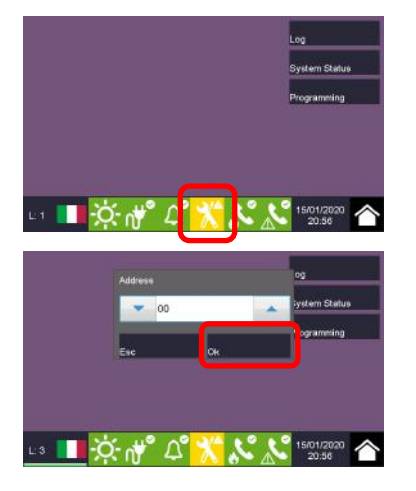

Vstupte do programování (tovární kód je 00004)

Potvrďte addresu 0 and potvrďte OK

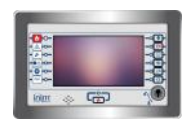

#### Na table FPMCPU

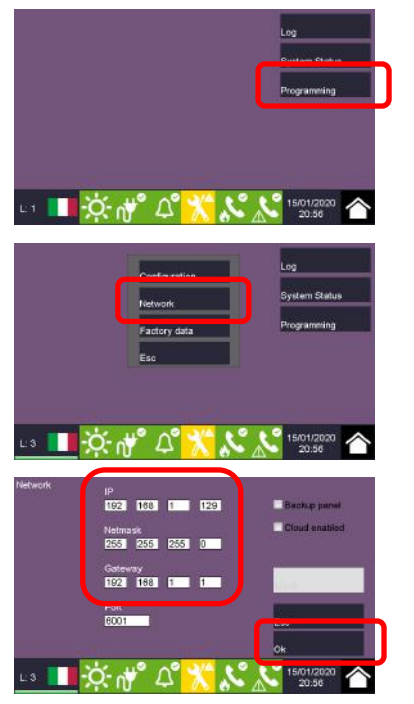

Vstupte do programování (tovární kód je 00004)

Menu Síť

Nastavte IP parametry a potvrďte OK

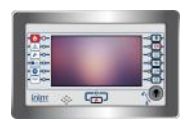

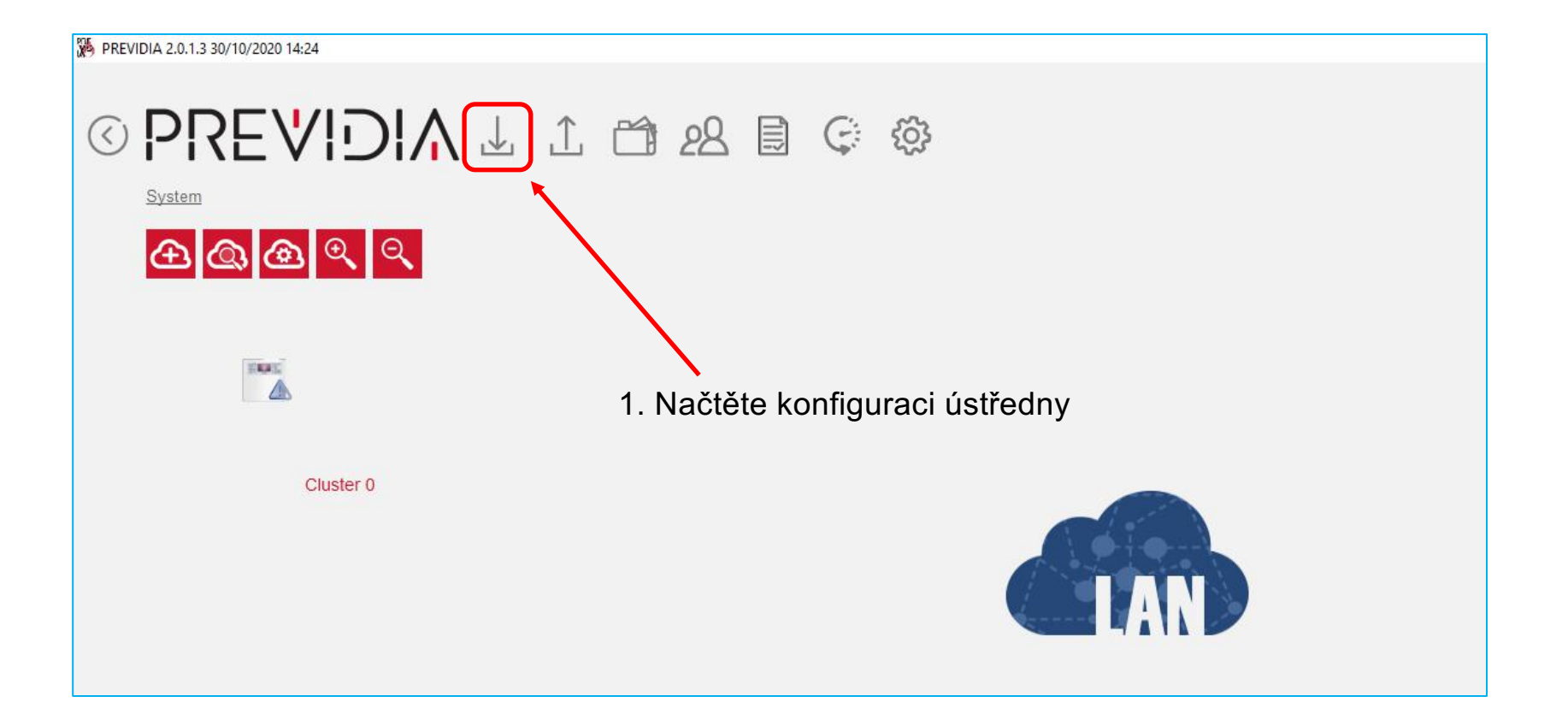

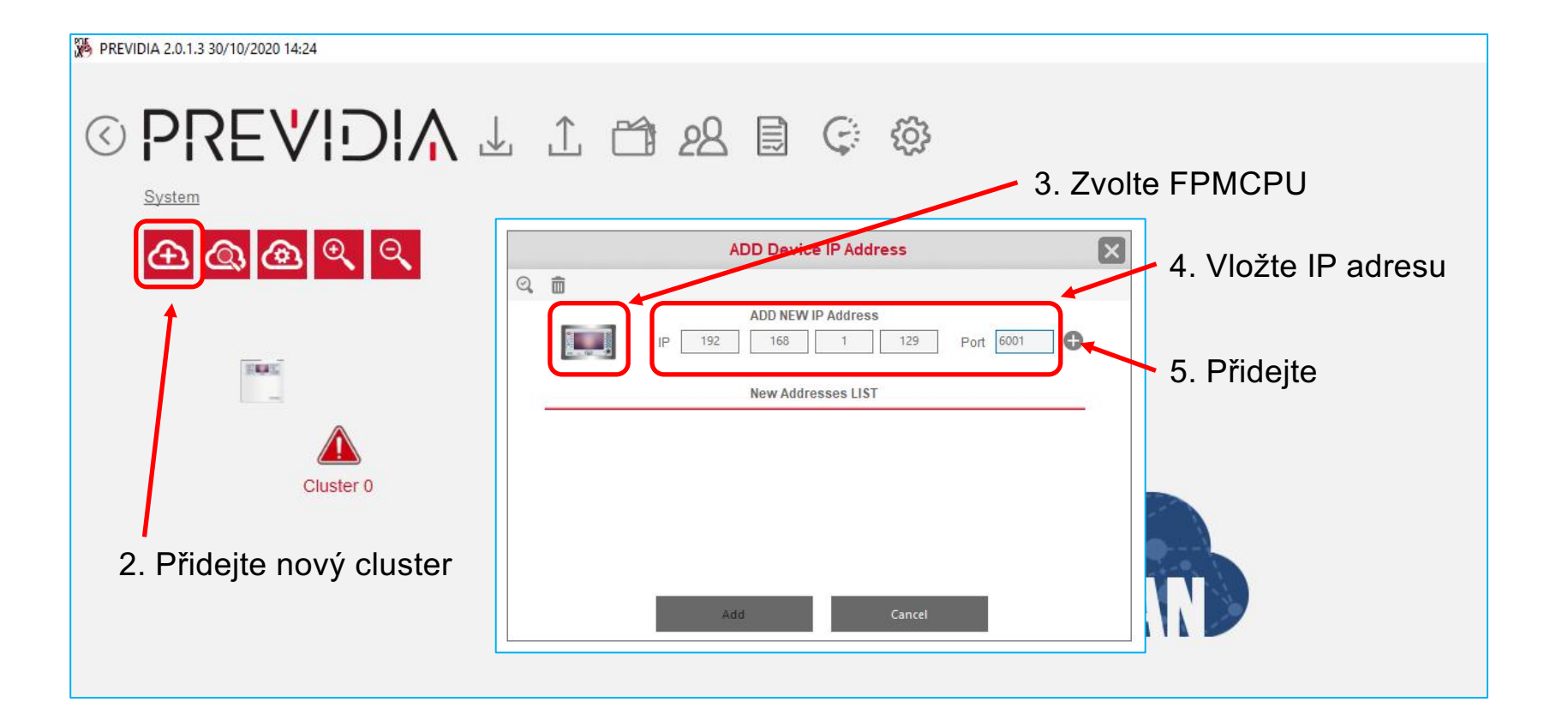

inim

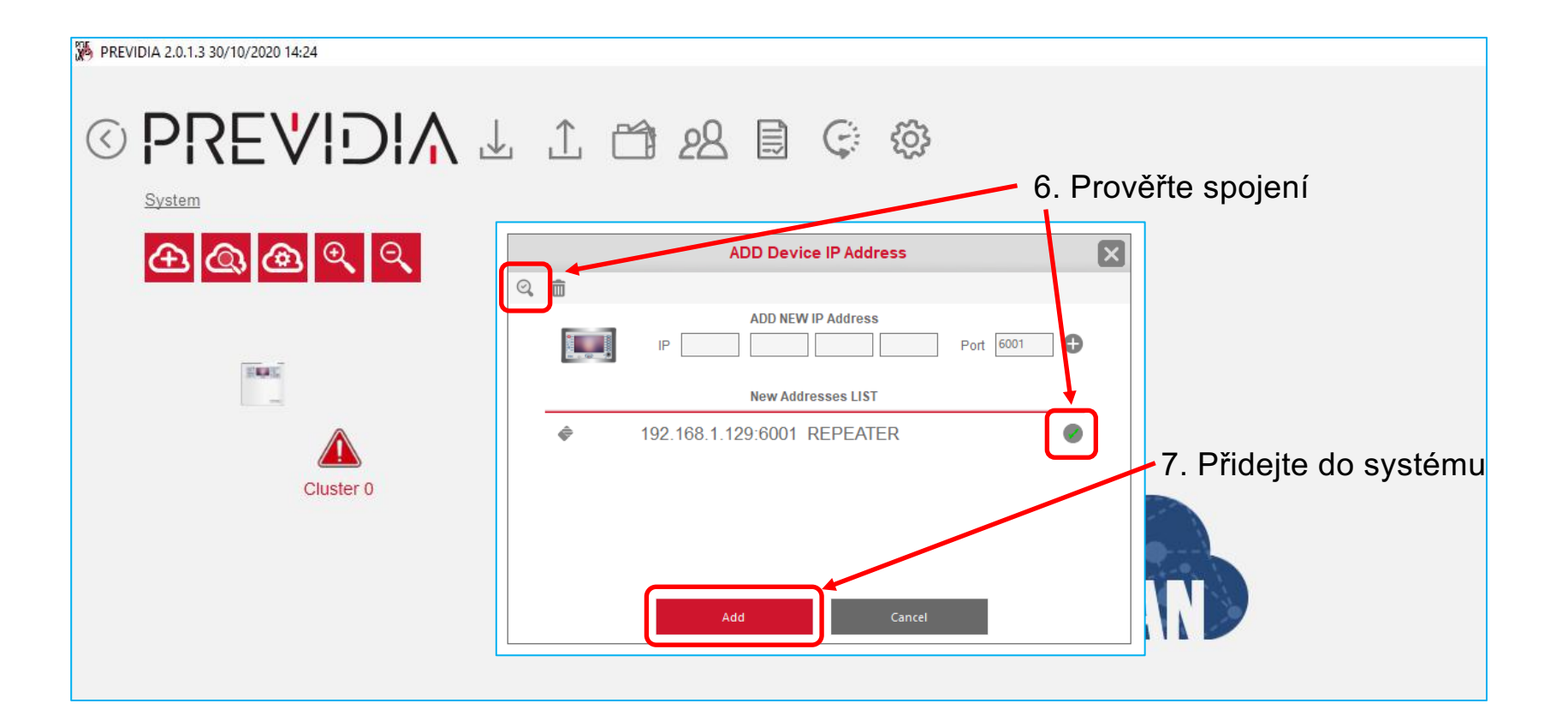

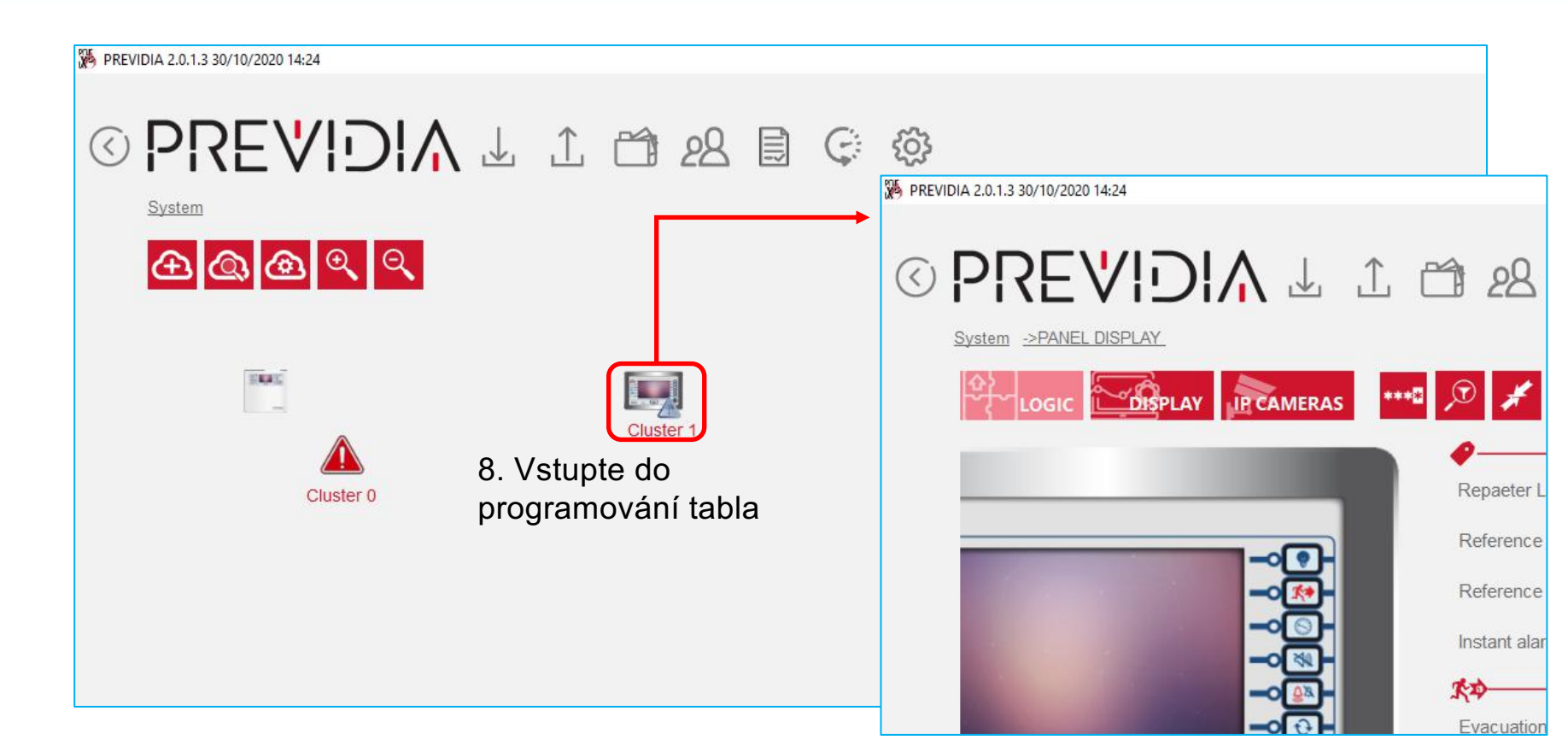

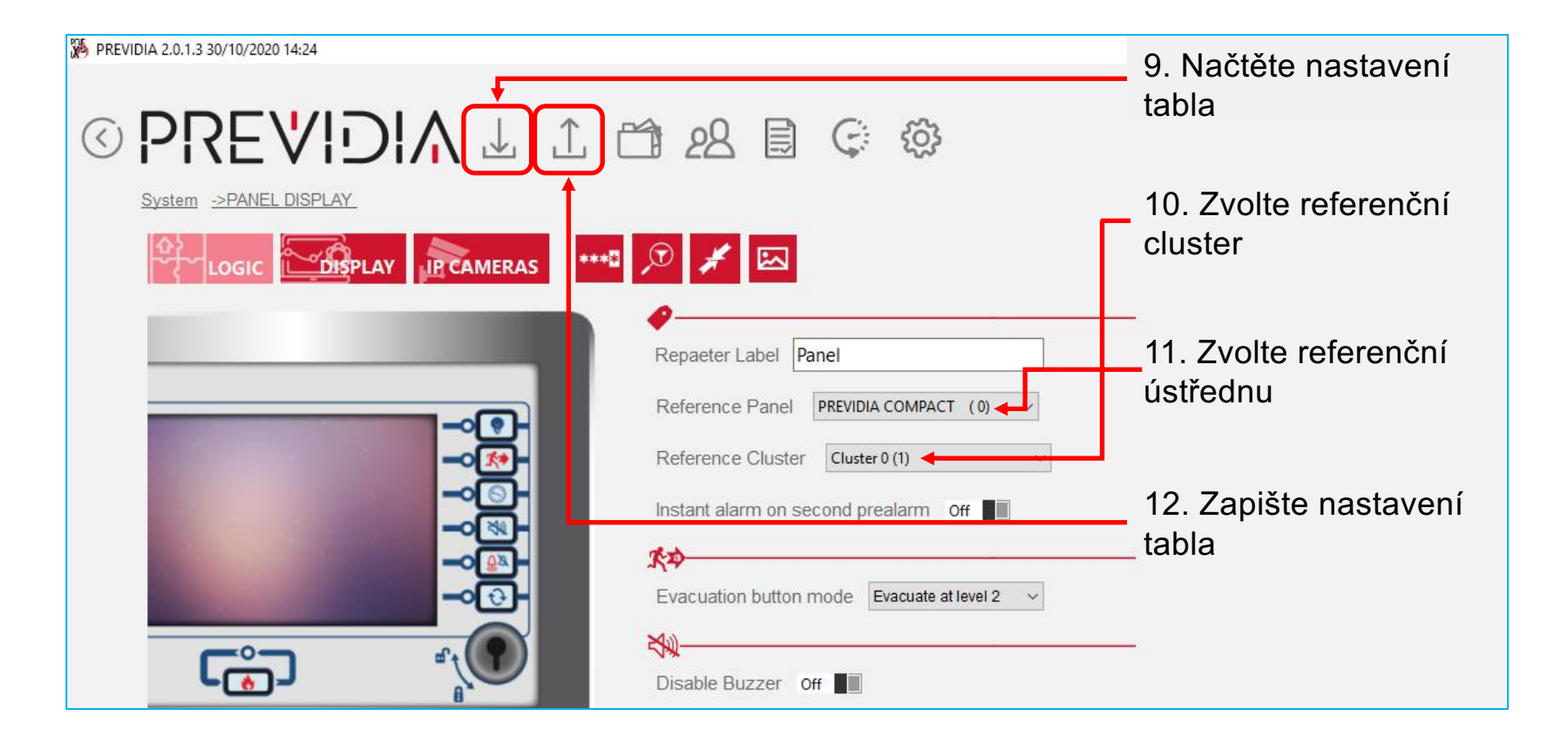

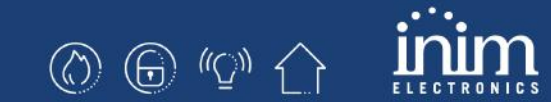

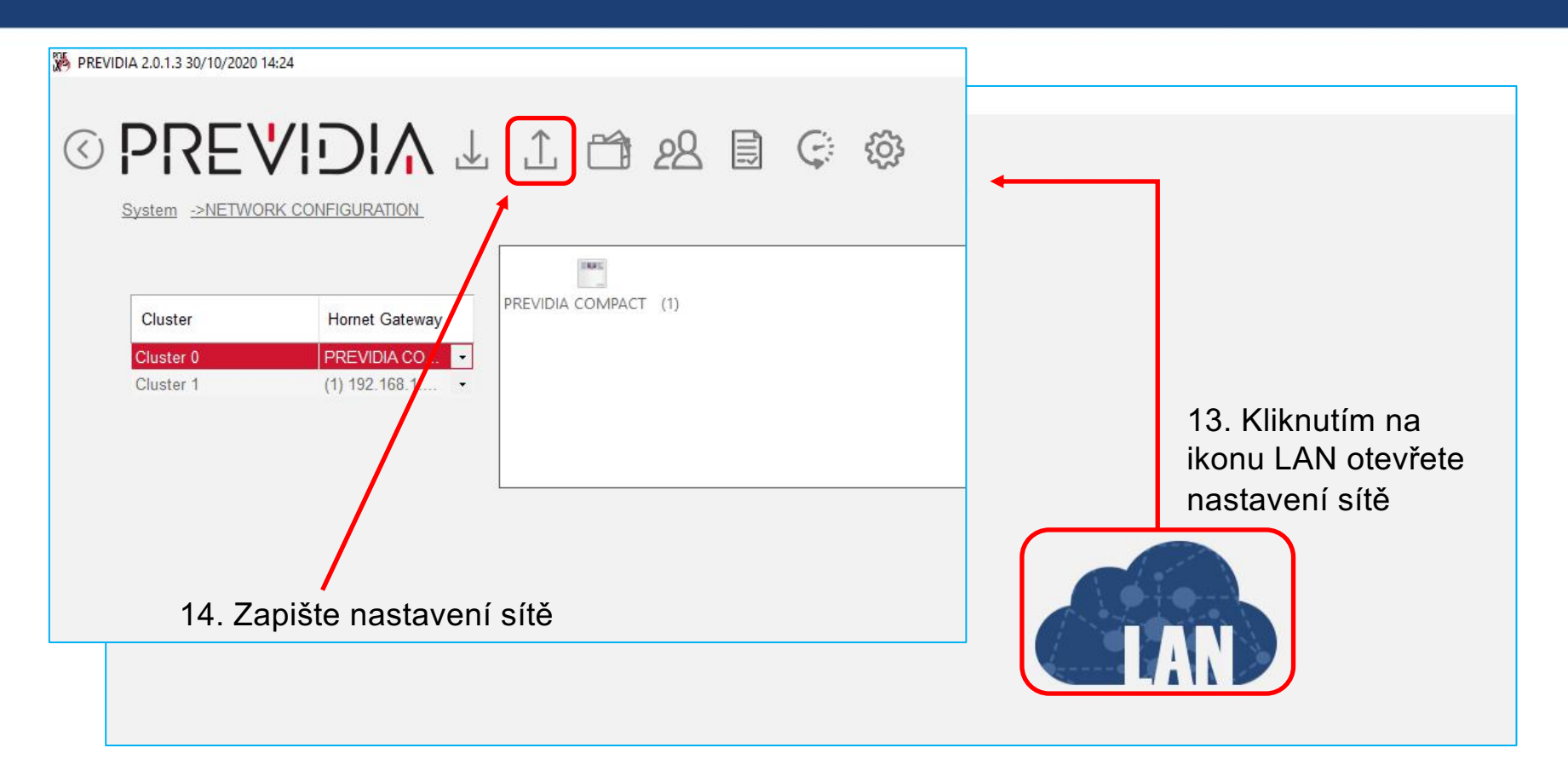

### Previdia Compact a Previdia-C-Rep na síti Hornet+

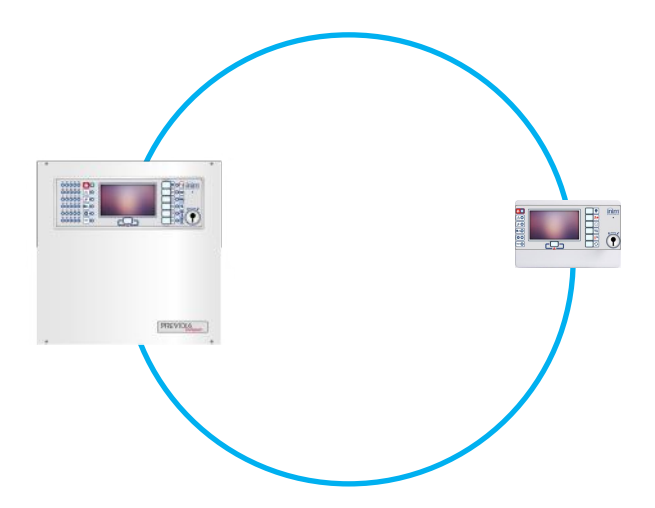

#### 6. Previdia Compact a Previdia-C-Rep na síti Hornet+

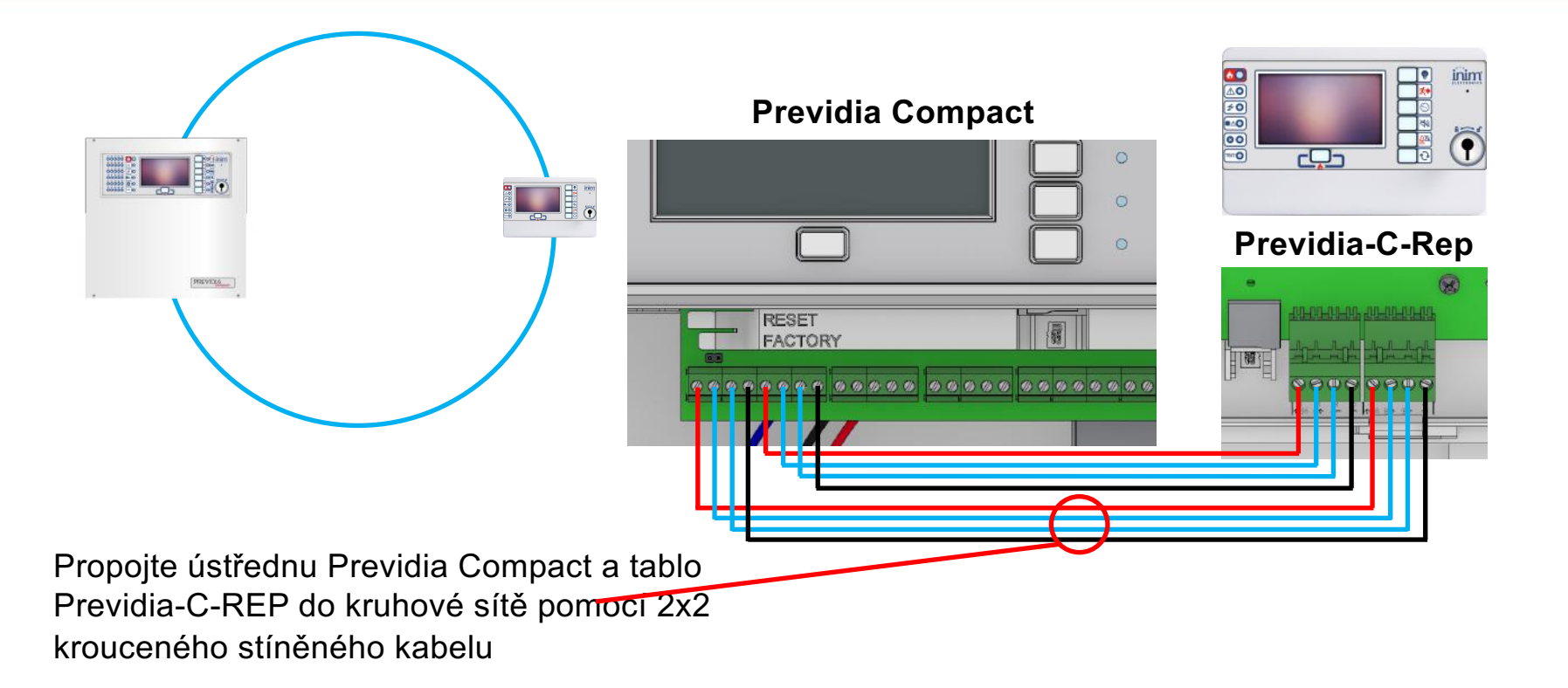

#### Na ústředně Previdia Compact

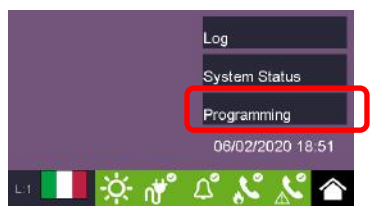

Vstupte do programování (tovární kód je 00004)

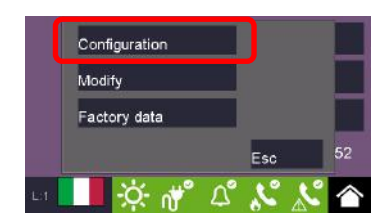

Konfigurační menu

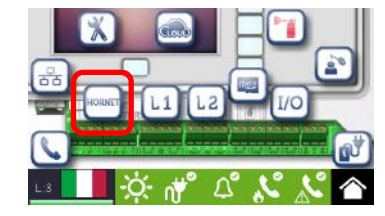

Menu Hornet+

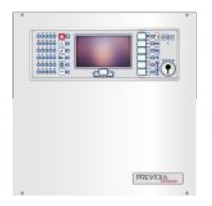

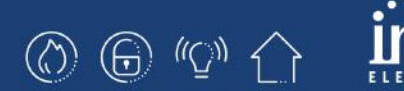

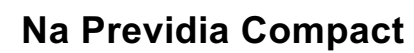

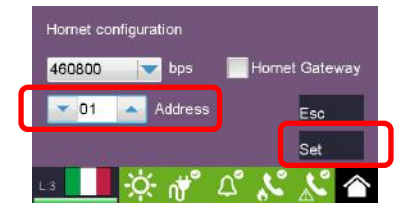

Nastavte adresu Hornet+ a potvrďte Nastavit

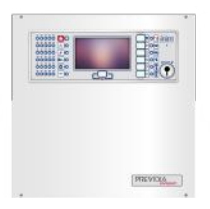

#### Na table Previdia-C-Rep

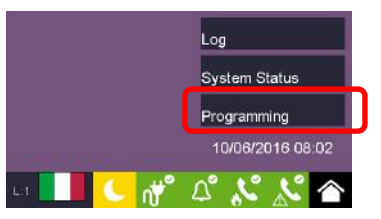

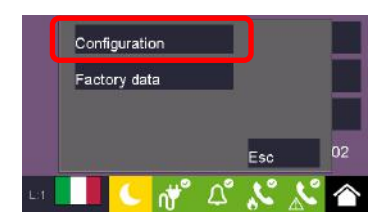

Konfigurační menu

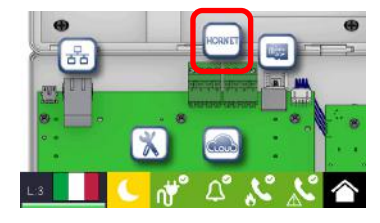

Menu Hornet+

Vstupte do programování (tovární kód je 00004)

#### Na table Previdia-C-Rep

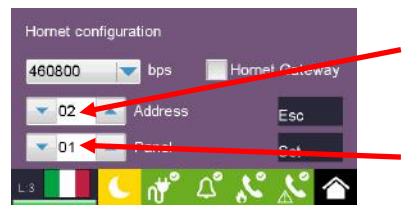

- 1. Nastavte adresu tabla v síti Hornet+
- 2. Nastavte referenční ústřednu (její displej bude tablo kopírovat)

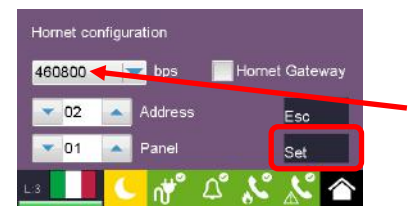

3. Nastavte rychlost sítě Hornet+ (stejnou jako na Previdia Compact) a potvrďte Nastavit

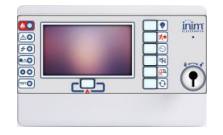

 $\bigcirc \bigcirc \bigcirc \bigcirc \land \uparrow$ 

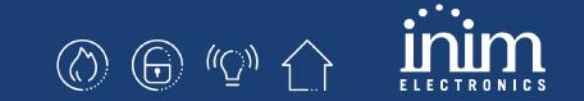

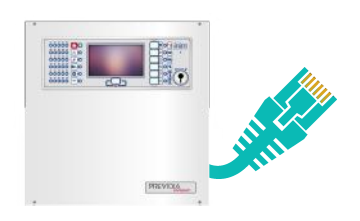

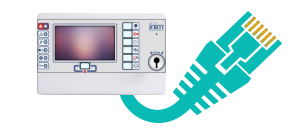

#### Na ústředně Previdia Compact

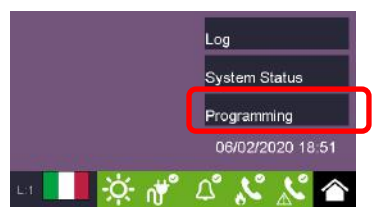

Vstupte do programování (tovární kód je 00004)

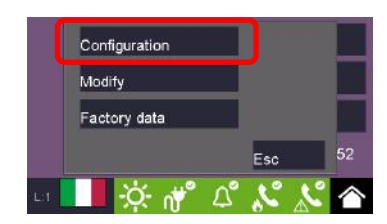

Konfigurační menu

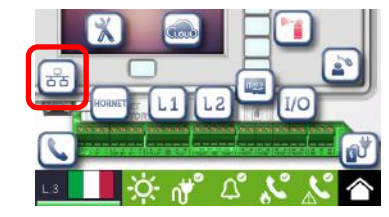

Menu Síť

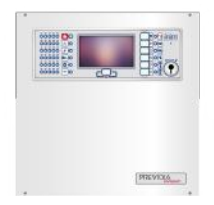

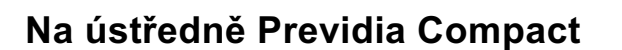

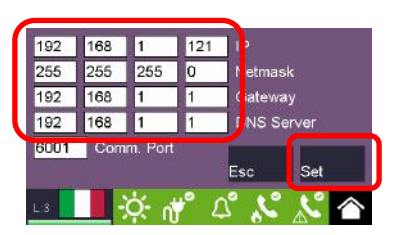

Nastavte IP parametry a potvrďte Nastavit

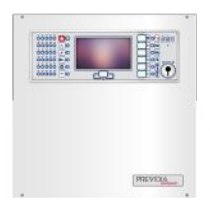

#### Na table Previdia-C-Rep

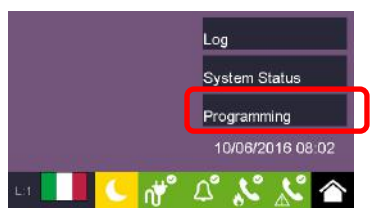

Configuration Factory data Esc 02

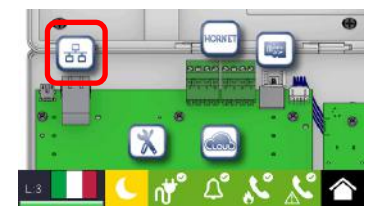

Menu Síť

Konfigurační menu

Vstupte do programování (tovární kód je 00004)

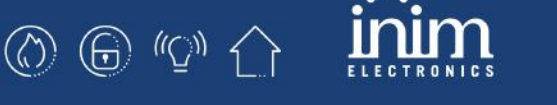

Na table Previdia-C-Rep

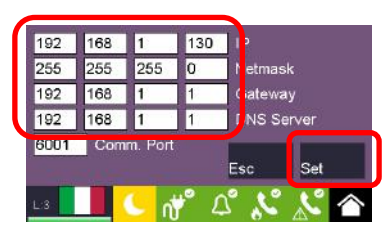

Nastavte IP parametry a potvrďte Nastavit

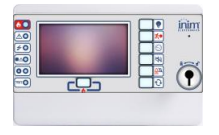

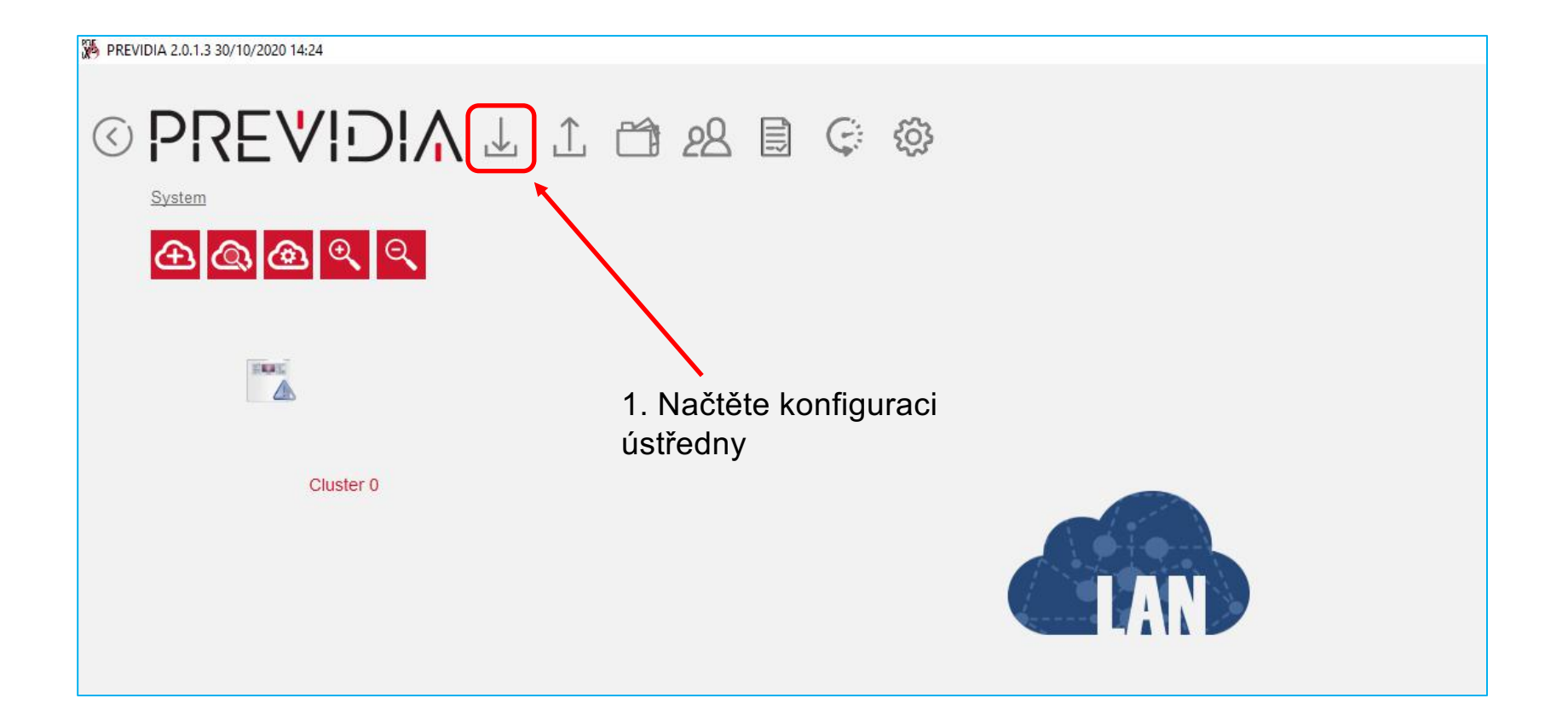

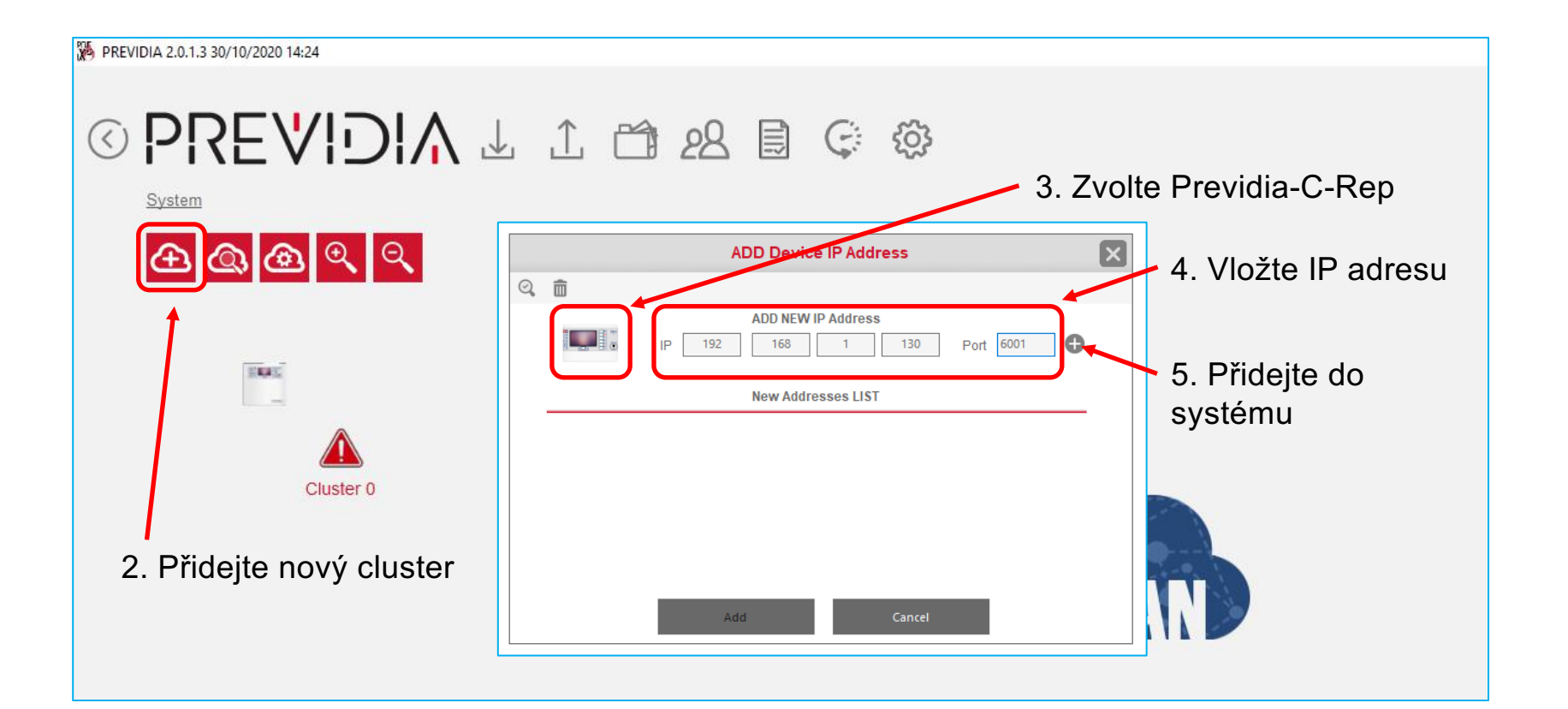

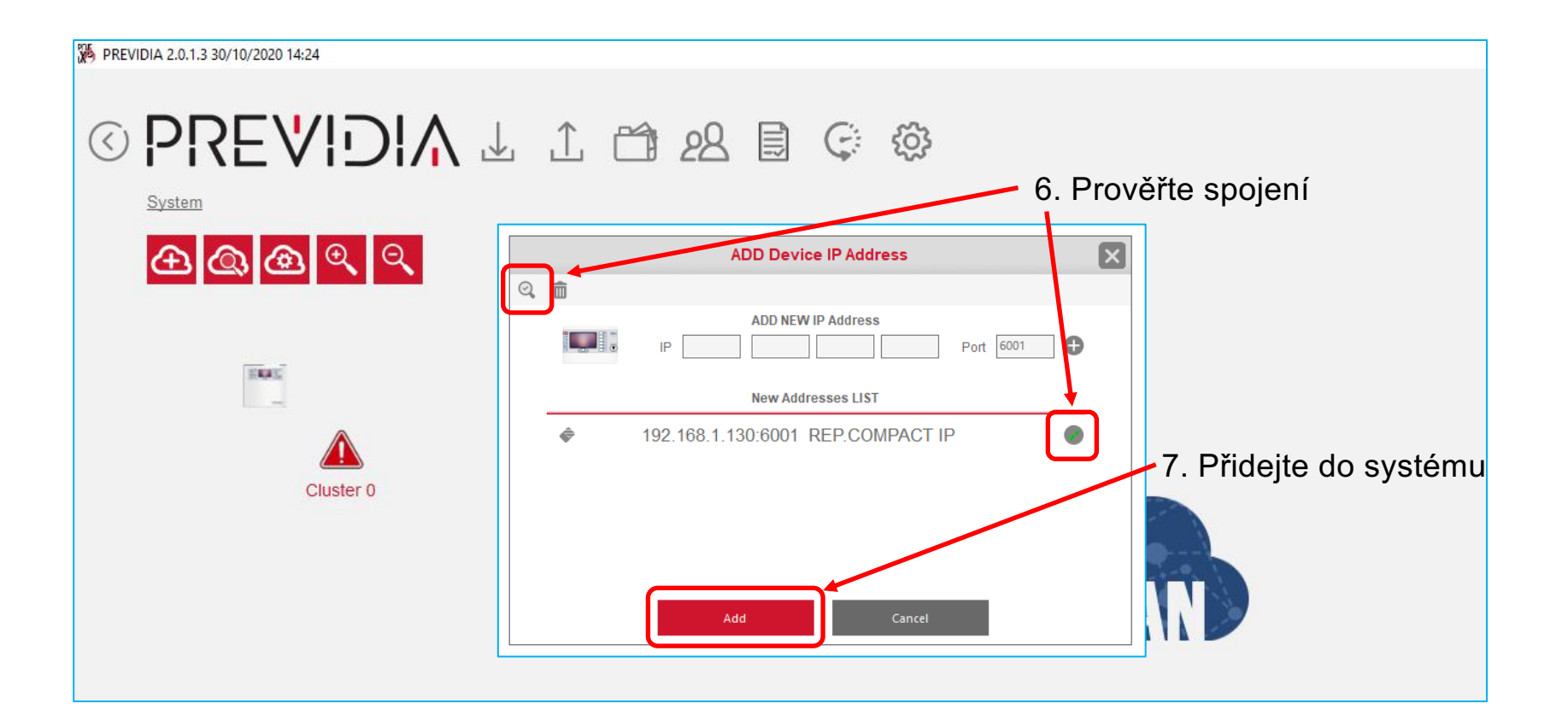

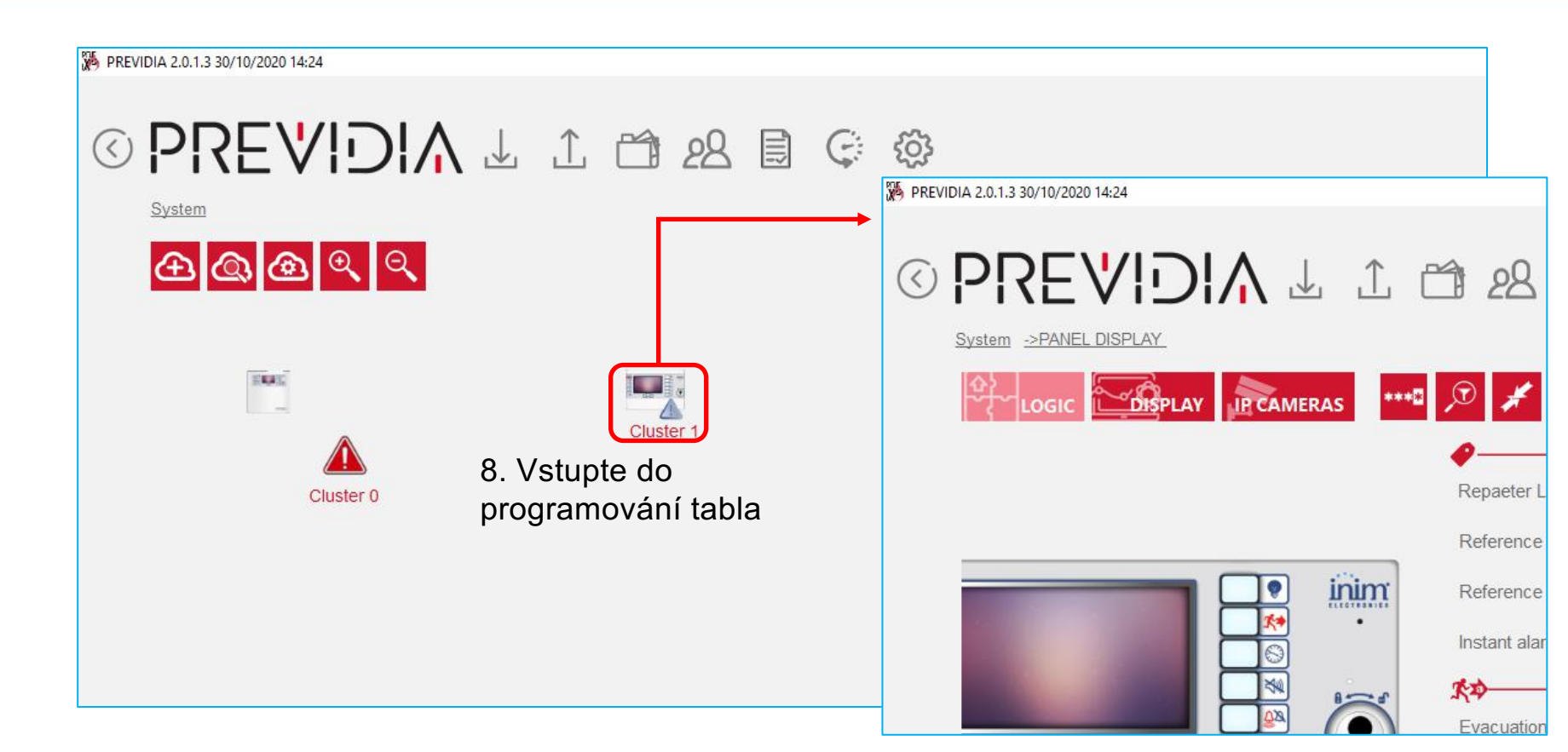

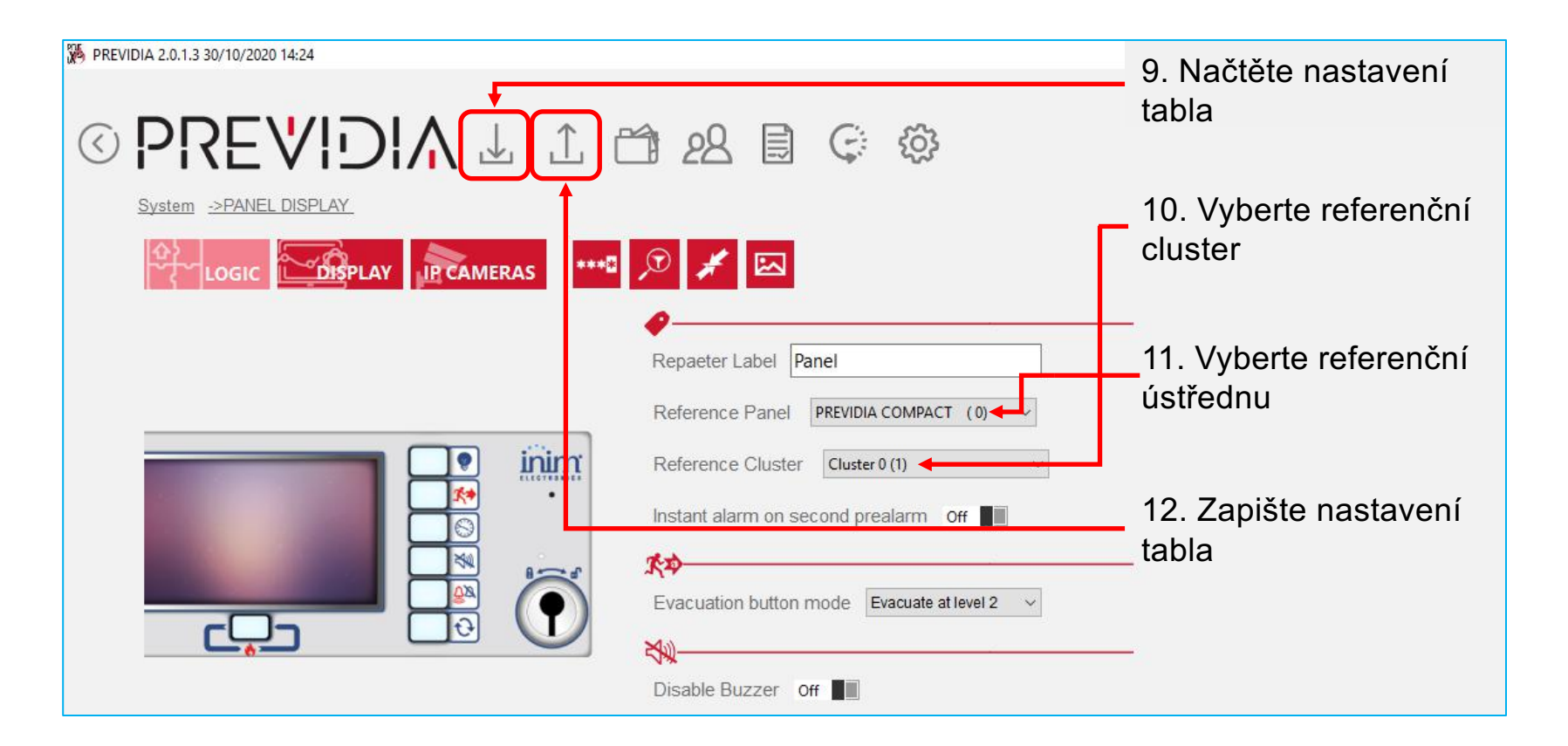

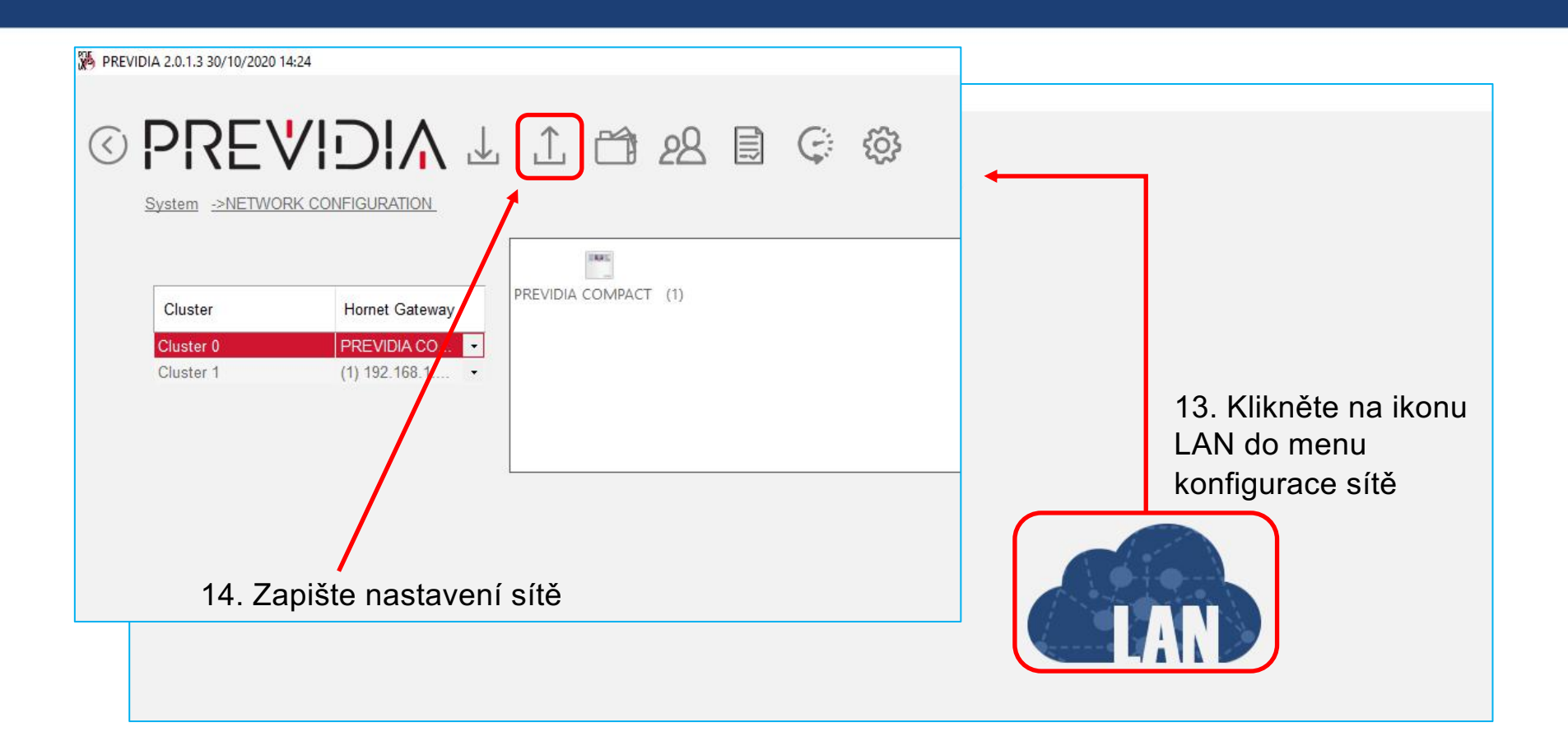

f 🕑 🛛 in 🛛 🕉 🖓 🚟

# Děkuji za pozornost!

Via dei Lavoratori 10, Loc. Centobuchi 63076 Monteprandone (AP) ITALY Tel. +39 0735 705007 \_ Fax +39 0735 704912 info@inim.biz

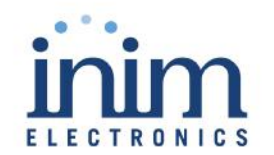

inim.biz